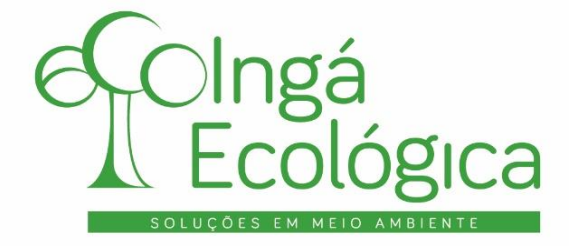

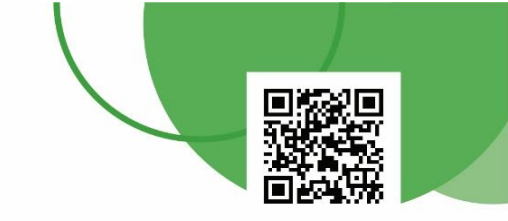

# PROCEDIMENTO OPERACIONAL PADRÃO

# DECLARAÇÃO DE CARGA POLUIDORA

# DCP-IAT

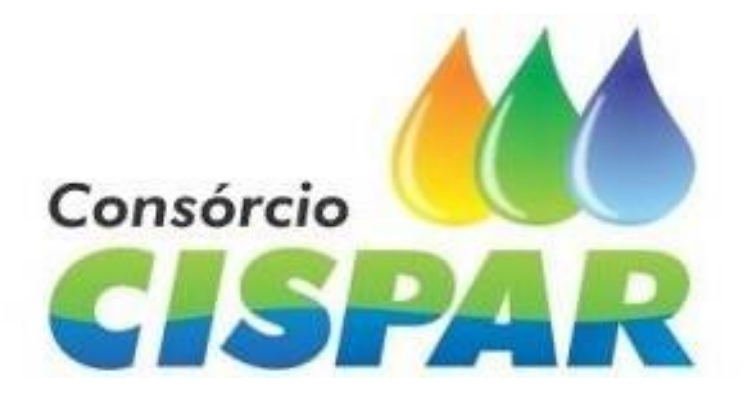

# ABRIL DE 2022

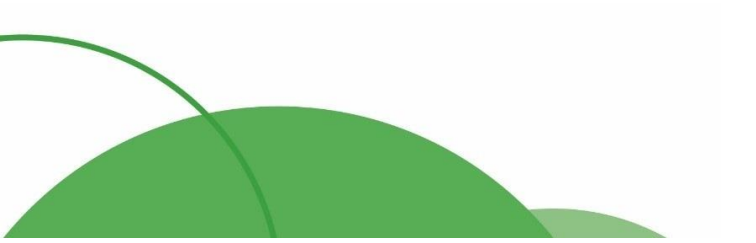

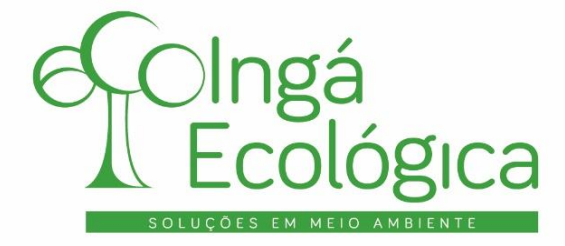

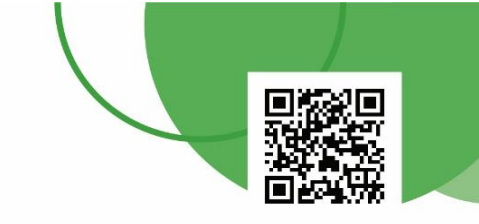

### 1. OBJETIVO

O presente Procedimento Operacional Padrão – POP tem o objetivo de apresentar o passo a passo para preenchimento da planilha modelo para o envio da Declaração de Carga Poluidora – DCP ao Instituto Água e Terra – IAT.

## 2. CONSIDERAÇÕES INICIAIS

Aprovada pela Portaria IAP 256/2013, a Declaração de Carga Poluidora – DCP deve ser entregue em periodicidade anual, até o dia 31 de março do ano subsequente ao ser declarado.

A DCP deve é obrigatória para todas as atividades poluidoras, com exercício no Estado do Paraná que, por elas, gerem efluentes líquidos que são lançados no meio ambiente, principalmente aqueles lançados em corpos hídricos, que são passíveis de monitoramento por meio de análises laboratoriais, para atestar sua qualidade. São exemplos de atividades poluidoras as indústrias, agropecuárias, aterros industriais e **estações de tratamento de esgoto sanitário**.

Vale ressaltar que o monitoramento da qualidade do efluente deve ser realizado apenas por laboratórios habilitados e credenciados perante o IAT e os parâmetros de análise devem ser observados pelas legislações vigentes, sendo até então, a Portaria IAP nº 256/2013, Resolução SEMA nº 21/2009 e Resolução CONAMA nº 430/2011, bem como os especificados nas Outorgas e Licenças Ambientais do empreendimento. Os limites de lançamento devem ser obedecidos em conformidade com o mais restritivo das legislações mencionadas.

## 3. EMISSÃO DE MTR ONLINE E ENVIO DE DMR

Neste item será apresentado o passo a passo para o preenchimento e envio da DCP.

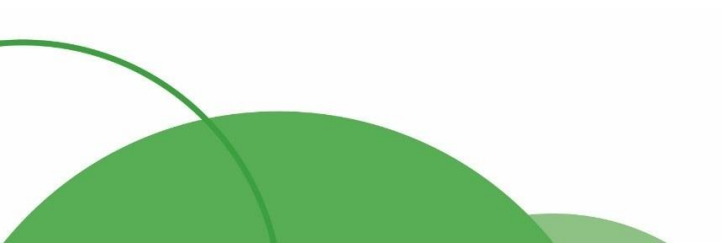

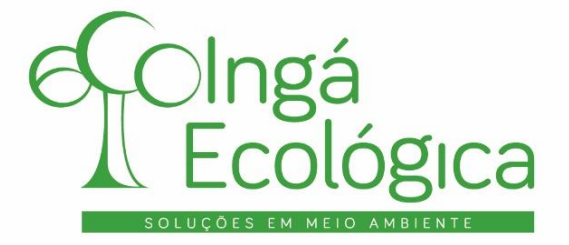

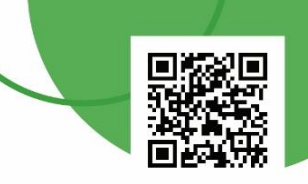

### I. ACESSO A PLANILHA MODELO DE DCP

Para fazer o *download* da planilha modelo, o empreendedor deve acessar o site oficial do IAT, <u>www.iat.pr.gov.br</u>, pelo **navegador Firefox**, e acessar **Monitoramento > Efluentes Líquidos**.

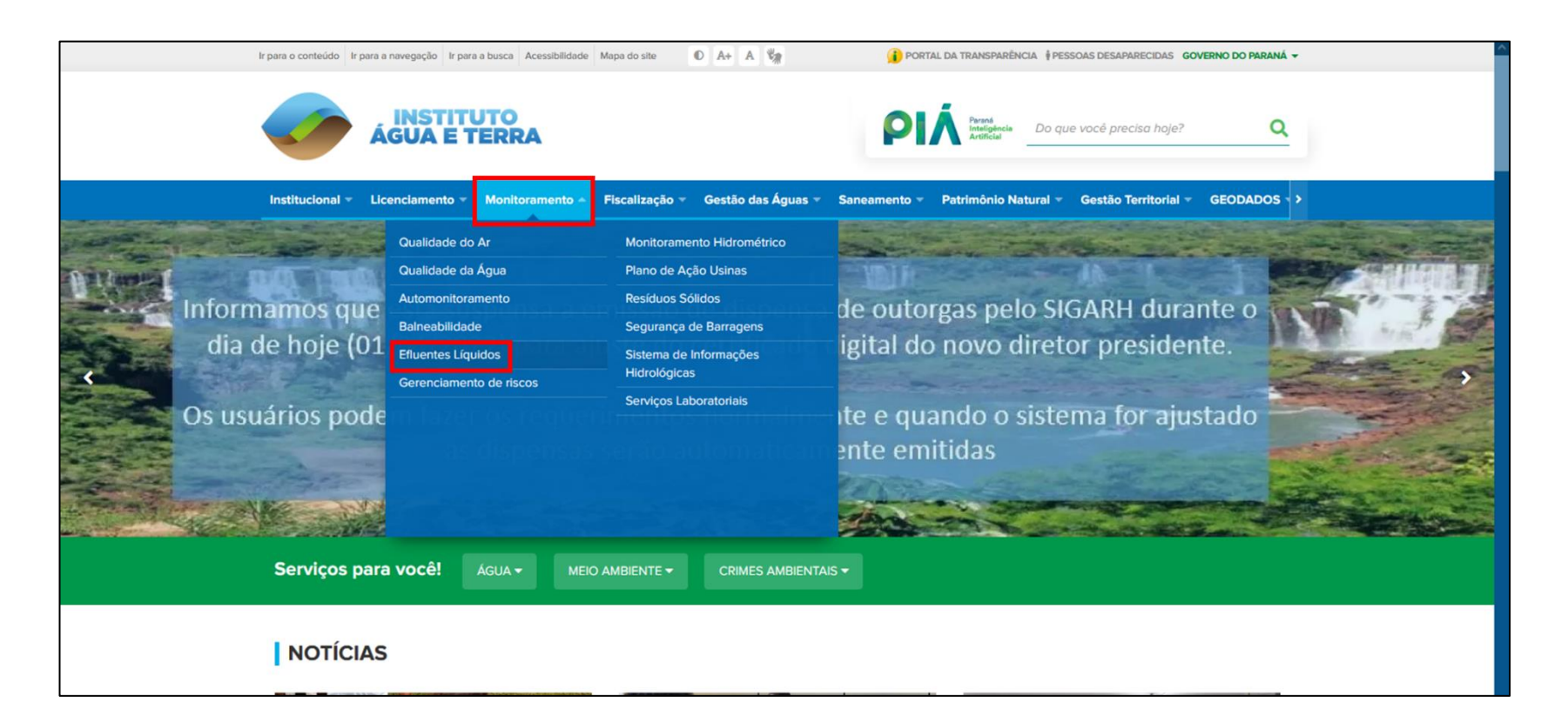

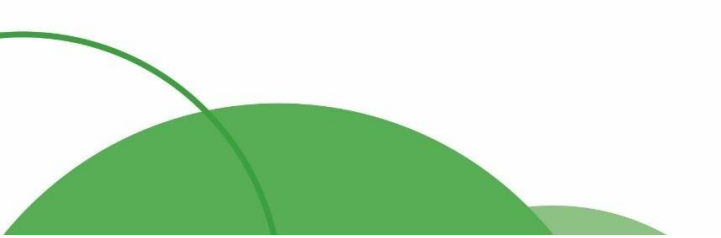

(44) 4141-2898
 contato@ingaecologica.com.br
 Avenida Brasil, 4312 / 3 Andar - SL308
 Maringá-Paraná / 87013-000

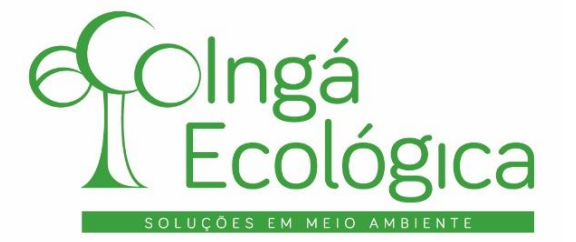

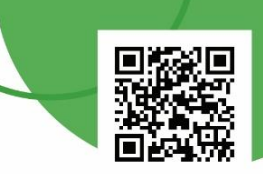

Ao ser direcionado para a página de Efluentes Líquidos, no tópico "**Termo de Referência**" haverá um link para *download* da planilha modelo da DCP. Basta clicar no link, que estará com o nome "**AQUI**" em azul, para baixar a mesma.

| AGUA E TERRA                                                                                                    |  |  |  |  |  |  |  |  |  |
|----------------------------------------------------------------------------------------------------|--|--|--|--|--|--|--|--|--|
| Início Institucional 👻 Licenciamento 🥆 Monitoramento 🤟 Fiscalização 🥆 Gestão das Águas 🐃 Saneamento 🤟 Patrimônio Natural 👻 Gestão Territorial 🕆 GEOL >                                                                                                    |  |  |  |  |  |  |  |  |  |
| Serviços para você! Água - Meio Ambiente - Crimes Ambientais -                                                                                                    |  |  |  |  |  |  |  |  |  |
| Efluentes Líquidos                                                                                                    |  |  |  |  |  |  |  |  |  |
| A declaração de cargas poluidoras consiste em uma ferramenta de automonitoramento dos efluentes líquidos gerados por diversas atividades poluidoras. Sua<br>institucionalização visa possibilitar o efetivo controle das cargas poluidoras lançadas nos corpos hídricos do Estado do Paraná.                                                                                                    |  |  |  |  |  |  |  |  |  |
| Quando se aplica?                                                                                                    |  |  |  |  |  |  |  |  |  |
| A realização da Declaração de Cargas Poluidoras (DCP) é necessária sempre que o efluente gerado no processo é lançado direta ou indiretamente em um corpo<br>hídrico, seja ela utilizado para fins de abastecimento público ou não. Dessa forma, não é necessária a realização da DCP quando o efluente gerado é totalmente<br>reutilizado na própria atividade da empresa, mesmo que em usos secundários; destinado a uma estação de tratamento de efluentes terceirizada; lançamento na<br>rede pública de esgoto, com a anuência da empresa pública de saneamento local ou quando o efluente é declaradamente autorizado para fins de uso agrícola ou<br>infiltração em solo pelo Instituto Água e Terra. |  |  |  |  |  |  |  |  |  |
| Termo de Referência:                                                                                                    |  |  |  |  |  |  |  |  |  |
| Para fazer o download do termo de referência para preenchimento da declaração de cargas poluidoras, clique AQUI.                                                                                                    |  |  |  |  |  |  |  |  |  |
| Envio da declaração de cargas poluidoras:                                                                                                    |  |  |  |  |  |  |  |  |  |
| O envio da DCP deve ser realizado anualmente, até 31 de marco de cada ano, clicando AQUI                                                                                                    |  |  |  |  |  |  |  |  |  |

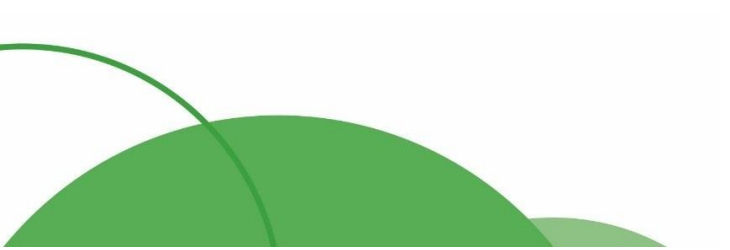

(44) 4141-2898
 contato@ingaecologica.com.br
 Avenida Brasil, 4312 / 3 Andar - SL308
 Maringá-Paraná / 87013-000

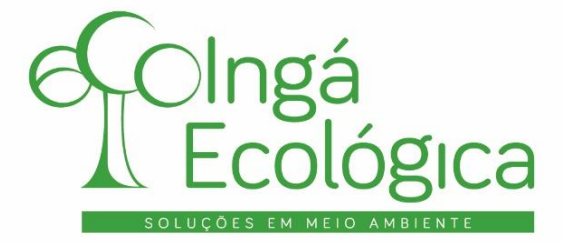

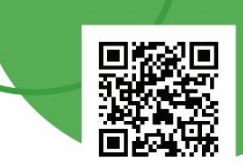

A planilha possui formato em *excel* e dispõe de diversas abas para preenchimento. Abaixo, segue a demonstração da página de abertura da mesma.

| XI ∽ ~ ÷                                                                                                    | declaraca                                                                       | ao_de_cargas_poluidoras [Modo de Com                                                                                                    | patibilidade] - Excel                                   |                             | ? 🗈 – 🗗 🗙                                                                                                    |
|----------------------------------------------------------------------------------------------------|---------------------------------------------------------------------------------|----------------------------------------------------------------------------------------------------|---------------------------------------------------------|-----------------------------|----------------------------------------------------------------------------------------------------|
| ARQUIVO PÁGINA INICIAL INSERIR LAYOUT DA PÁGINA                                                                                                    | FÓRMULAS DADOS REVISÃO EXIBIÇ.                                                  | ÃO DESENVOLVEDOR                                                                                                    |                                                         |                             | Entrar                                                                                                    |
| $\begin{array}{c c} & & & \\ & & \\ & & \\ Colar & \\ & & \\ & \\ & \\ & \\ & \\ & \\ & \\ & \\ $                                                                                                    | * 三 三 參 ·                                                                       | naticamente<br>Geral →<br>Grave Monore Sales Allower Sales Allower Sales Al | Formatação<br>Condicional × Tabela × Célula ×<br>Estilo | Excluir Formatar<br>Células | <sup>™</sup> 2 <sup>™</sup> 2 <sup>™</sup> Classificar Localizar e<br>e Filtrar <sup>™</sup> Selecionar <sup>™</sup><br>Edicão |
|                                                                                                    |                                                                                 |                                                                                                    |                                                         |                             | ,                                                                                                    |
| $180$ $\bullet$ $1\times$ $\sqrt{f_x}$                                                                                                    |                                                                                 |                                                                                                    |                                                         |                             | ×                                                                                                    |
| A B C D E F G H                                                                                                    | J K L                                                                           | M N O P Q                                                                                                    | R S T U V                                               | W X Y Z A                   | A AB AC AD AE                                                                                                    |
| C INSTITUTO AMBINITAL<br>DO PARANA<br>RESTITUTO AMBINITAL<br>DO PARANA                                                                                                    |                                                                                 | Gov                                                                                                    | erno do Paraná                                          |                             |                                                                                                    |
| 3                                                                                                    | Instituto Ambiental do Paran                                                    | á                                                                                                    |                                                         |                             |                                                                                                    |
| 10                                                                                                    |                                                                                 |                                                                                                    |                                                         |                             |                                                                                                    |
| 11<br>12 Portaria IAP 256/2013<br>13                                                                                                    |                                                                                 |                                                                                                    |                                                         |                             |                                                                                                    |
| 14         BEM VINDO,           15         BEM VINDO,           16         Esse sistema corresponde a Declaração de Cargas Poluid           17         Verifique e utilize da última versão desse sistema disponibil           18         19           20         21           Dados:         21                                                                                                    | pras do Estado do Paraná.<br>lizado no site do IAP-PR: http://www.lap.pr.gov.br |                                                                                                    |                                                         |                             |                                                                                                    |
| 22     Data do Preenchimento do sistema:       24     1       25     2       26     CNPJ:       27     4       28     5       29     5       20     6       21     7       22     6       23     7       24     7       24     7       25     2       26     6       27     8       28     6       29     16       29     11       20     9       21     11       22     11       23     11       24     11       25     12       26     13       26     14       27     14       28     15       29     16       21     16       21     16       21     16       21     16       22     16       23     17       24     18       25     18       26     18       27     18       28     19       29     19       20     10 <tr< td=""><td></td><td></td><td>Bacônatros CCI butilization</td><td>Maat ku</td><td></td></tr<> |                                                                                 |                                                                                                    | Bacônatros CCI butilization                             | Maat ku                     |                                                                                                    |
| Abertura Produção Processo Tipo                                                                                                    | de Atividade (CEMA 70)   Fluxograma ETE.                                        | Limites Freq.Análises Lab.                                                                                                    | Parâmetros CCL Justificativa                            | Mont Jus. Sazonalida 🕂 🗄    |                                                                                                    |
| PRONTO 🛗                                                                                                    |                                                                                 |                                                                                                    |                                                         |                             | ■ ■ - + 75%                                                                                                    |

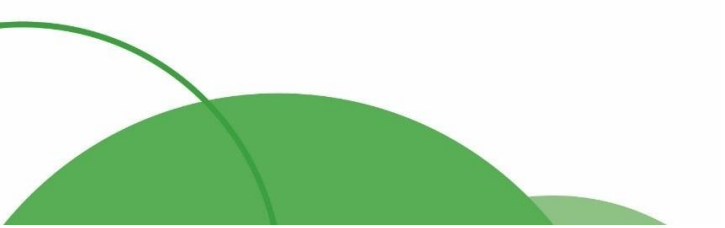

# (44) 4141-2898 contato@ingaecologica.com.br Avenida Brasil, 4312 / 3 Andar - SL308 Maringá-Paraná / 87013-000

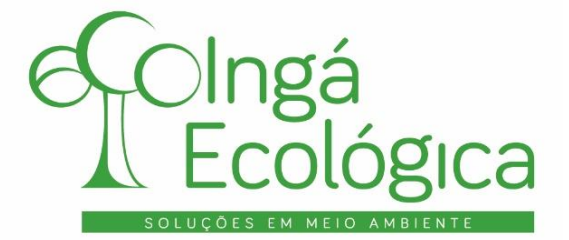

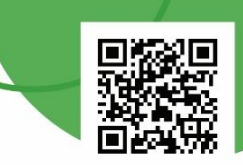

Na primeira aba "Abertura", preencher os itens 01 ao 24 com os dados básicos do empreendimento:

|                                                                            | Dados:                                                                                                    |                                                                                                    |
|----------------------------------------------------------------------------|----------------------------------------------------------------------------------------------------|----------------------------------------------------------------------------------------------------|
| 1<br>2<br>3<br>4<br>5<br>6<br>7<br>8<br>9<br>10                            | Dados:<br>Data do Preenchimento do sistema:<br>Razão Social:<br>CNPJ:<br>Responsável pela A.R.T.<br>Representante da Empresa:<br>Endereço/ nº:<br>CEP:<br>Bairro:<br>Cidade / Estado:<br>Telefone:<br>Fax:                                                                                                    | 24/03/2022<br>INGÁ ECOLÓGICA LTDA<br>10.753.379/0001-64<br>FÁBIO HENRIQUE GUERLLES<br>FÁBIO HENRIQUE GUERLLES<br>AVENIDA BRASIL, 4312 - SALA 308<br>87.013-000<br>CENTRO<br>MARINGÁ / PR<br>(44) 4141-2898 |
| 11<br>12<br>13<br>14<br>15<br>16<br>17<br>18<br>19<br>20<br>21<br>22<br>23 | E-mail oficial da empresa:<br>Período de Trabalho:<br>Horas por Dia:<br>Dias por Mês:<br>Meses por Ano:<br>Números de Funcionários da Produção:<br>Números de Funcionários do Administrativo:<br>Números de Funcionários de Outras áreas:<br>Atividade Principal:<br>Cógido CNAE:<br>Corpo Hídrico Receptor para Lançamento dos Efluentes:<br>Bacia:<br>Horas de Lançamento por dia: | CONTATO@INGAECOLOGICA.COM.BR<br>08:00 - 18:00<br>20<br>12<br>10<br>3<br>3<br>Captação, tratamento e distribuição de água<br>36.00-6-01<br>Ribeirão Pinguim<br><u>Rio Pirapó</u><br>24                      |
| 24<br>25<br>26<br>27<br>28<br>29<br>30                                     | Dias de Lancamento por mês:<br>Localidade / Coordenada UTM Norte Ponto Lançamento:<br>Localidade / Coordenada UTM Leste Ponto Lançamento:<br>Localidade / Coordenada UTM Norte Ponto Montante:<br>Localidade / Coordenada UTM Leste Ponto Montante:<br>Localidade / Coordenada UTM Norte Ponto Jusante:<br>Localidade / Coordenada UTM Norte Ponto Jusante:                          | 12                                                                                                    |

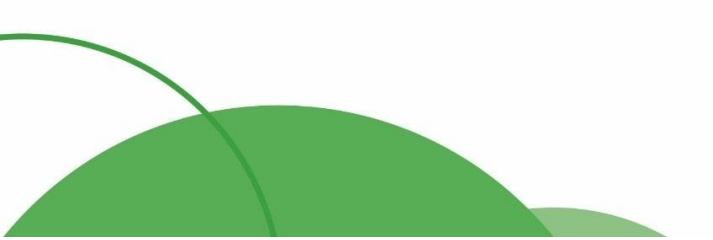

(44) 4141-2898
 contato@ingaecologica.com.br
 Avenida Brasil, 4312 / 3 Andar - SL308
 Maringá-Paraná / 87013-000

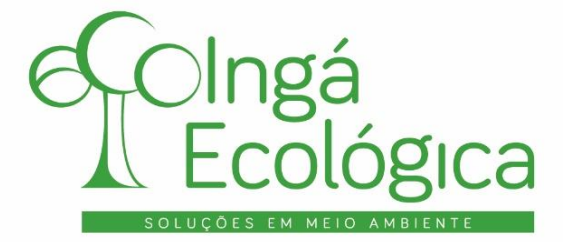

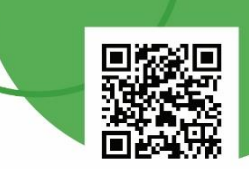

Os itens de 25 e 26 devem ser preenchidos de acordo com as coordenadas do ponto de lançamento do efluente, no corpo hídrico. Os itens 27 e 28 devem ser preenchidos de acordo com as coordenadas do ponto a 100 m de distância à montante do ponto de lançamento, enquanto os itens 29 e 30 a 100 m à jusante.

|    | Dados:                                                |                                             |
|----|-------------------------------------------------------|---------------------------------------------|
|    | Data do Preenchimento do sistema:                     | 24/03/2022                                  |
| 1  | Razão Social:                                         | INGÁ ECOLÓGICA LTDA                         |
| 2  | CNPJ:                                                 | 10.753.379/0001-64                          |
| 3  | Responsável pela A.R.T.                               | FÁBIO HENRIQUE GUERLLES                     |
| 4  | Representante da Empresa:                             | FÁBIO HENRIQUE GUERLLES                     |
| 5  | Endereço/ nº:                                         | AVENIDA BRASIL, 4312 - SALA 308             |
| 6  | CEP:                                                  | 87.013-000                                  |
| 7  | Bairro:                                               | CENTRO                                      |
| 8  | Cidade / Estado:                                      | MARINGÁ / PR                                |
| 9  | Telefone:                                             | (44) 4141-2898                              |
| 10 | Fax:                                                  |                                             |
| 11 | E-mail oficial da empresa:                            | CONTATO@INGAECOLOGICA.COM.BR                |
| 12 | Período de Trabalho:                                  | 08:00 - 18:00                               |
| 13 | Horas por Dia:                                        | 08:00                                       |
| 14 | Dias por Mês:                                         | 20                                          |
| 15 | Meses por Ano:                                        | 12                                          |
| 16 | Números de Funcionários da Produção:                  | 10                                          |
| 17 | Números de Funcionários do Administrativo:            | 3                                           |
| 18 | Números de Funcionários de Outras áreas:              | 3                                           |
| 19 | Atividade Principal:                                  | Captação, tratamento e distribuição de água |
| 20 | Cógido CNAE:                                          | 36.00-6-01                                  |
| 21 | Corpo Hídrico Receptor para Lancamento dos Efluentes: | Ribeirão Pinguim                            |
| 22 | Bacia:                                                | Rio Pirapó                                  |
| 23 | Horas de Lançamento por dia:                          | 24                                          |
| 24 | Dias de Lancamento por mês:                           | 12                                          |
| 25 | Localidade / Coordenada UTM Norte Ponto Lançamento:   |                                             |
| 26 | Localidade / Coordenada UTM Leste Ponto Lançamento:   |                                             |
| 27 | Localidade / Coordenada UTM Norte Ponto Montante:     |                                             |
| 28 | Localidade / Coordenada UTM Leste Ponto Montante:     |                                             |
| 29 | Localidade / Coordenada UTM Norte Ponto Jusante:      |                                             |
| 30 | Localidade / Coordenada UTM Leste Ponto Jusante:      |                                             |

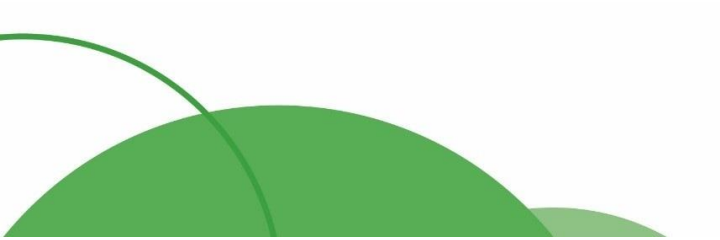

(44) 4141-2898
 contato@ingaecologica.com.br
 Avenida Brasil, 4312 / 3 Andar - SL308
 Maringá-Paraná / 87013-000

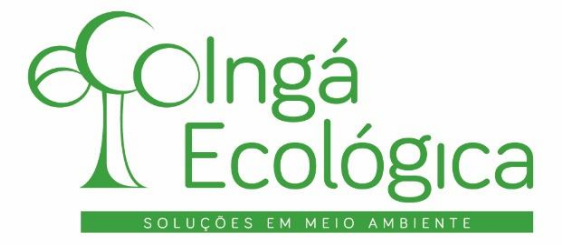

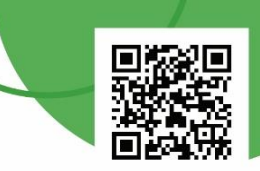

As coordenadas dos pontos podem ser observadas nos respectivos laudos de análise ou no Google Earth, conforme abaixo:

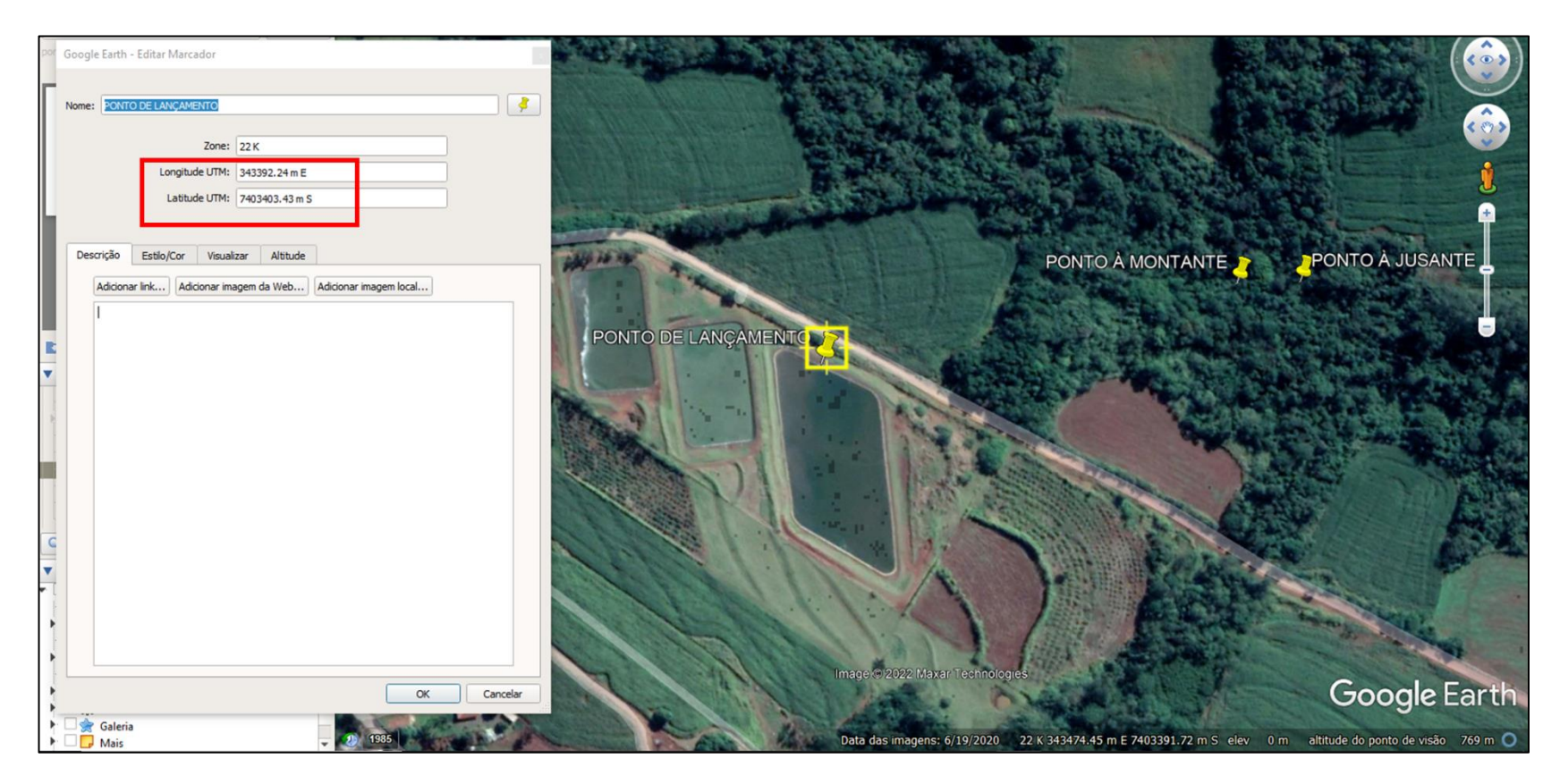

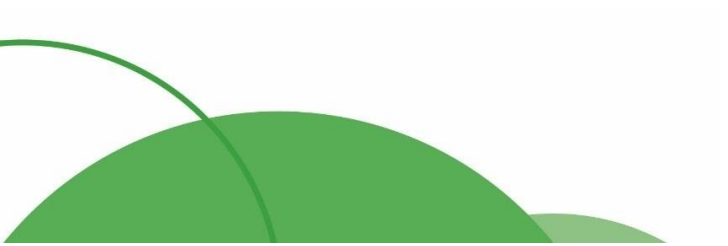

#### 8

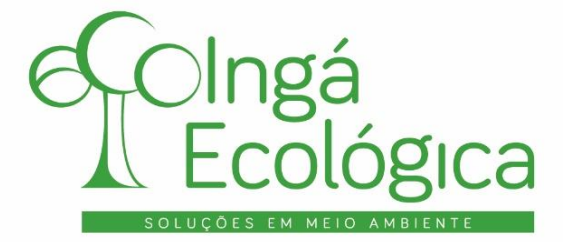

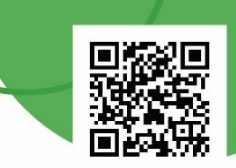

Como as coordenadas do Google Earth estão padronizadas para Longitude Leste e Latitude UTM Sul, a planilha pode ser alterada, para ficar de acordo com o Google Earth:

|    | Dados:                                                |                                             |
|----|-------------------------------------------------------|---------------------------------------------|
|    | Data do Preenchimento do sistema:                     | 24/03/2022                                  |
| 1  | Razão Social:                                         | INGÁ ECOLÓGICA LTDA                         |
| 2  | CNP.I:                                                | 10.753.379/0001-64                          |
| 3  | Responsável pela A R T                                | FÁBIO HENRIQUE GUERLLES                     |
| 4  | Representante da Empresa:                             | FÁBIO HENRIQUE GUERLLES                     |
| 5  | Endereco/ nº                                          | AVENIDA BRASIL, 4312 - SALA 308             |
| 6  | CEP.                                                  | 87.013-000                                  |
| 7  | Bairro                                                | CENTRO                                      |
| 8  | Cidade / Estado                                       | MARINGÁ / PR                                |
| 9  | Telefone                                              | (44) 4141-2898                              |
| 10 | Fax                                                   |                                             |
| 11 | E-mail oficial da empresa:                            | CONTATO@INGAECOLOGICA.COM.BR                |
| 12 | Período de Trabalho:                                  | 08:00 - 18:00                               |
| 13 | Horas por Dia:                                        | 08:00                                       |
| 14 | Dias por Mês:                                         | 20                                          |
| 15 | Meses por Ano:                                        | 12                                          |
| 16 | Números de Funcionários da Produção:                  | 10                                          |
| 17 | Números de Funcionários do Administrativo:            | 3                                           |
| 18 | Números de Funcionários de Outras áreas:              | 3                                           |
| 19 | Atividade Principal:                                  | Captação, tratamento e distribuição de água |
| 20 | Cógido CNAE:                                          | 36.00-6-01                                  |
| 21 | Corpo Hídrico Receptor para Lançamento dos Efluentes: | Ribeirão Pinguim                            |
| 22 | Bacia:                                                | Rio Pirapó                                  |
| 23 | Horas de Lançamento por dia:                          | 24                                          |
| 24 | Dias de Lancamento por mês:                           | 12                                          |
| 25 | Localidade / Coordenada UTM Sul Ponto Lançamento:     | 7403403.43                                  |
| 26 | Localidade / Coordenada UTM Leste Ponto Lançamento:   | 343392.24                                   |
| 27 | Localidade / Coordenada UTM Sul Ponto Montante:       | 7403466.30                                  |
| 28 | Localidade / Coordenada UTM Leste Ponto Montante:     | 343701.11                                   |
| 29 | Localidade / Coordenada UTM Sul Ponto Jusante:        | 7403468.13                                  |
| 30 | Localidade / Coordenada UTM Leste Ponto Jusante:      | 343748.29                                   |

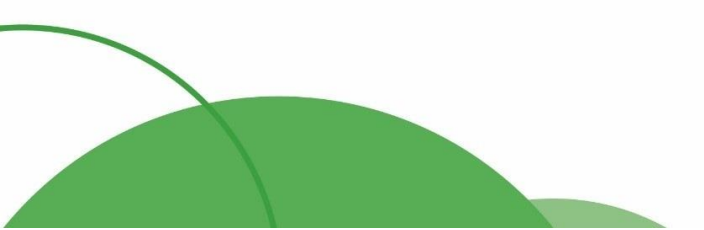

(44) 4141-2898
 contato@ingaecologica.com.br
 Avenida Brasil, 4312 / 3 Andar - SL308
 Maringá-Paraná / 87013-000

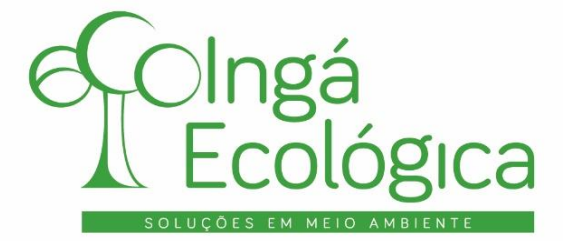

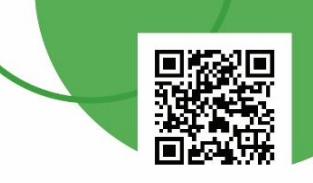

## Feito isso, deverá acessar a segunda aba: "**Produção**", conforme abaixo:

| A B        | C D                           | E F      | G H                     |             | J                 | К      | L M                            | N O               | P Q         |
|------------|-------------------------------|----------|-------------------------|-------------|-------------------|--------|--------------------------------|-------------------|-------------|
|            | LTAR                          |          |                         |             |                   |        |                                |                   |             |
| Identifiqu | e qual a produção anual da in | dústria: |                         |             |                   |        |                                |                   |             |
| 3          | Pr                            | rodutos  |                         | Quantie     | dade Atual (por a | no)    | Capacidade Máxima (por<br>ano) | Unidade de Medida | ]           |
| 1          |                               |          |                         |             |                   |        |                                |                   | 1           |
| -          |                               |          |                         |             |                   |        |                                |                   | -           |
|            |                               |          |                         |             |                   |        |                                |                   | -           |
|            |                               |          |                         |             |                   |        |                                |                   |             |
|            |                               |          |                         |             |                   |        |                                |                   | -           |
|            |                               |          |                         |             |                   |        |                                |                   | 1           |
|            |                               |          |                         |             |                   |        |                                |                   |             |
|            |                               |          |                         |             |                   |        |                                |                   | -           |
|            |                               |          |                         |             |                   |        |                                |                   | 1           |
|            |                               |          |                         |             |                   |        |                                |                   |             |
|            |                               |          |                         |             |                   |        |                                |                   | -           |
|            |                               |          |                         |             |                   |        |                                |                   | 1           |
|            |                               |          |                         |             |                   |        |                                |                   | ]           |
|            |                               |          |                         |             |                   |        |                                |                   |             |
| 1          |                               |          |                         |             |                   |        |                                |                   |             |
|            |                               |          |                         |             |                   |        |                                |                   |             |
| 2          |                               |          |                         |             |                   |        |                                |                   |             |
| ↓ <br>     | Abertura <b>Produção</b>      | P ocesso | Tipo de Atividade (CEM/ | 4 70) 🛛 Flu | ixograma ETE.     | Limite | es Freq.Análises Lab.          | Parâmetros CC     | L Justifica |

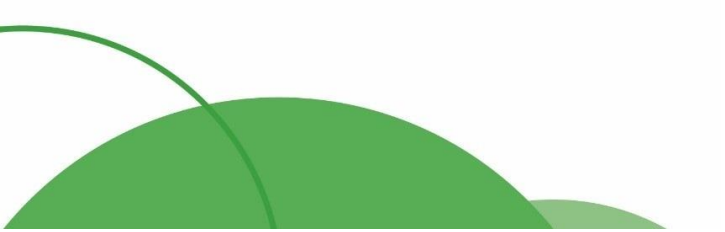

# (44) 4141-2898 contato@ingaecologica.com.br Avenida Brasil, 4312 / 3 Andar - SL308 Maringá-Paraná / 87013-000

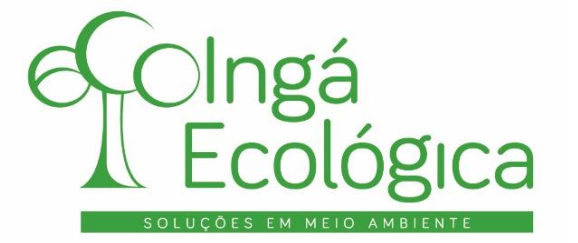

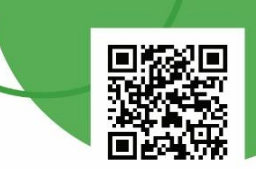

Nesta aba é preciso preencher qual o produto produzido no empreendimento, a respectiva quantidade produzida no ano referente à declaração, a capacidade máxima de produção e em qual unidade de medida os quantitativos foram informados. Por exemplo, no caso de uma estação de tratamento de esgoto será:

| A<br>1<br>2<br>3<br>4<br>5<br>6<br>7 | B C D E F G H                                                                                            | I J K                                     | L M                          | AVANÇAR           |
|--------------------------------------|----------------------------------------------------------------------------------------------------|-------------------------------------------|------------------------------|-------------------|
| 8                                    | Produtos                                                                                                 | Quantidade Atual (por ano)                | Capacidade Máxima (por ano)  | Unidade de Medida |
| 10                                   | Efluente de Esgoto Sanitário Tratado                                                                     | 10.000.000                                | 15.000.000                   | m³                |
| 11                                   |                                                                                                    |                                           |                              |                   |
| 13                                   |                                                                                                    |                                           |                              |                   |
| 14                                   |                                                                                                    |                                           |                              |                   |
| 16                                   |                                                                                                    |                                           |                              |                   |
| 17                                   |                                                                                                    |                                           |                              |                   |
| 19                                   |                                                                                                    |                                           |                              |                   |
| 20                                   |                                                                                                    |                                           |                              |                   |
| 21                                   | Abertura     Produção     Processo     Tipo de Atividade (CEMA 70)     Fluxograma ETE.     Limites     F | req.Análises Lab. Parâmetros CCL Justific | ativa Mont Jus. Sazonalida ( | ÷ : •             |

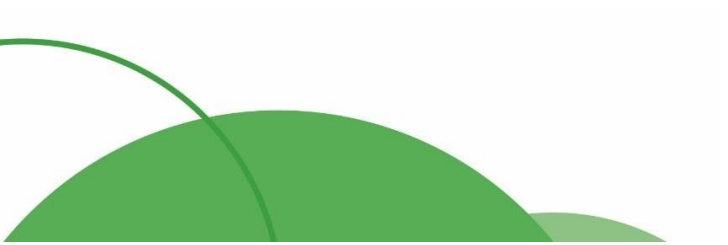

(44) 4141-2898
 contato@ingaecologica.com.br
 Avenida Brasil, 4312 / 3 Andar - SL308
 Maringá-Paraná / 87013-000

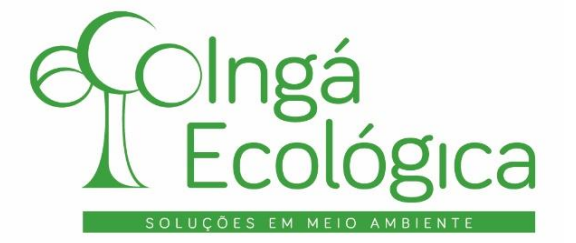

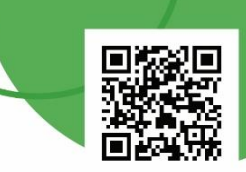

Na aba "Processo", descrever o procedimento, de forma simplificada e em etapas, de como ocorre o tratamento de esgoto sanitário na unidade.

| VOLTAR                                   | AVANÇAR                                                                                                    |
|------------------------------------------|----------------------------------------------------------------------------------------------------|
| tapas do Processo de Produção da Indu    | istria:                                                                                                    |
| dentifique e decreva as etapas do fluxog | rama industrial                                                                                                    |
| Nome da Etapa                            | Descrição                                                                                                    |
| Captação de água                         | Captação subterrânea e superficial -> Bombeamento de água -> Cloração -><br>Fluoretação -> ETA -> Tratamento                                         |
| Coagulação e Floculação                  | Adição de sulfato de alumínio -> agrupamento das impurezas -> decantação dos<br>flocos                                                               |
| Decantação                               | Decantação por ação gravitacional                                                                                                    |
| īltração                                 | Filtração da água -> remoção de impurezas                                                                                                    |
| Desinfecção e Fluretação                 | Cloração -> Adição de cloreto de sódio/sal, água e energia elétrica -> eletrólise de<br>salmoura -> fluoretação de fluossilicato de sódio (Na2SiF6). |
| Reservatório                             | Água tratada armazenada em caixas d'agua                                                                                                    |
| Rede de distribuição                     | Rede de distribuição -> Distribuição de água por gravidade                                                                                           |
| ratamento de esgoto                      | Efluente bruto -> gradeamento para reter resíduos sólidos maiores -> Caixas de areia<br>ou desareador para reter resíduos menores.                   |
| Sistemas de Lagoas                       | 🛛 sistema possui três lagoas anaeróbia e duas facultativa                                                                                            |
| Caixa de passagem                        | Após passagem pelas lagoas, o efluente segue para caixa de passagem, sendo<br>lançado no corpo hídrico                                               |
|                                          |                                                                                                    |

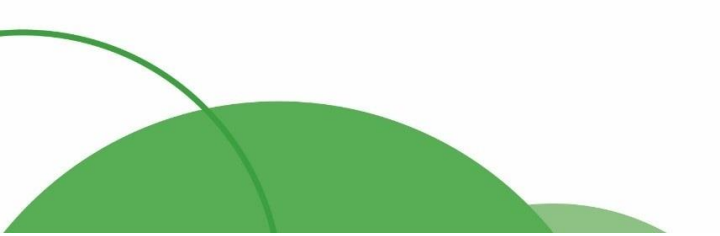

(44) 4141-2898
 contato@ingaecologica.com.br
 Avenida Brasil, 4312 / 3 Andar - SL308
 Maringá-Paraná / 87013-000

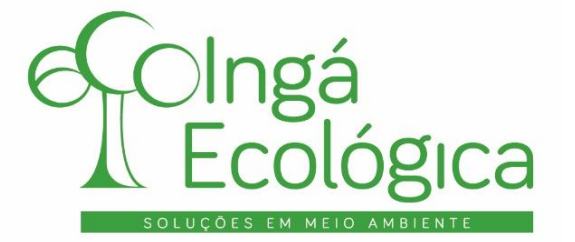

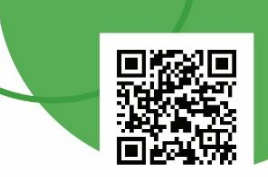

Na aba "**Tipo de Atividade (CEMA 70)**", escrever o número "**1**" no item que se encaixa com a atividade desempenhada pelo empreendimento. Caso a atividade não esteja contemplada na lista, basta especificá-la logo abaixo da mesma.

| 1                                                                                | В                                                                     | С                    | D E F G                           |
|----------------------------------------------------------------------------------|-----------------------------------------------------------------------|----------------------|-----------------------------------|
| 1<br>2<br>3<br>4<br>5<br>6                                                       | Assinale com o NÚMERO " 1 " a atividade da qual sua empresa faz parte | AVANÇAR              |                                   |
| 7                                                                                |                                                                       |                      |                                   |
| 8                                                                                | TIPOLOGIAS                                                            | Assinale com (1 / 0) |                                   |
| 9                                                                                | 1) BENEFICIAMENTO DE MANDIOCA: Para águas de lavagem de mandioca      | 0                    | Dados Inseridos Corretamente      |
| 10                                                                               | <ol> <li>BENEFICIAMENTO DE MANDIOCA: Para água vegetal</li> </ol>     | 0                    | Dados Inseridos Corretamente      |
| 11                                                                               | 3) SUCROALCOLEIRA                                                     | 0                    | Dados Inseridos Corretamente      |
| 12                                                                               | 4) LATICÍNIO                                                          | 0                    | Dados Inseridos Corretamente      |
| 13                                                                               | 5) CURTUME                                                            | 0                    | Dados Inseridos Corretamente      |
| 14                                                                               | 6) FRIGORÍFICO                                                        | 0                    | Dados Inseridos Corretamente      |
| 15                                                                               | 7) TINTURARIA, TÊXTEIS E LAVANDERIA INDUSTRIAL                        | 0                    | Dados Inseridos Corretamente      |
| 16                                                                               | 8) EXTRAÇÃO E REFINO DE ÓLEO DE SOJA                                  | 0                    | Dados Inseridos Corretamente      |
| 17                                                                               | 9) BEBIDAS                                                            | 0                    | Dados Inseridos Corretamente      |
| 18                                                                               | 10) MALTEARIA                                                         | 0                    | Dados Inseridos Corretamente      |
| 19                                                                               | 11) TRATAMENTO DE SUPERFÍCIE (GALVANOTÉCNICA)                         | 0                    | Dados Inseridos Corretamente      |
| 20                                                                               | 12) INDÚSTRIAS QUÍMICAS                                               | 0                    | Dados Inseridos Corretamente      |
| 21                                                                               | 13) PAPEL E CELULOSE                                                  | 0                    | Dados Inseridos Corretamente      |
| 22                                                                               | 14) OLITRAS ATIVIDADES *                                              | 0                    | Dados Inseridos Corretamente      |
| 23                                                                               | 15) TRATAMENTO DE EFLUENTES SANITÁRIOS                                | 1                    | Dados Inseridos Corretamente      |
| 24<br>25<br>26<br>27<br>28<br>29<br>30<br>31<br>32<br>33<br>34<br>35<br>36<br>37 | * Especificar, abaixo, qual o tipo de atividade:<br>Resposta:         |                      |                                   |
| 20                                                                               | Abertura Produção Processo <b>Tipo de Atividade (CEMA 70)</b> Fluxo   | grama ETE. Limites   | Freq.Análises Lab. Parâmetros CCL |

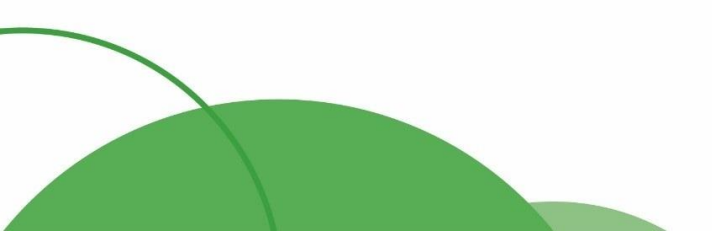

(44) 4141-2898
 contato@ingaecologica.com.br
 Avenida Brasil, 4312 / 3 Andar - SL308
 Maringá-Paraná / 87013-000

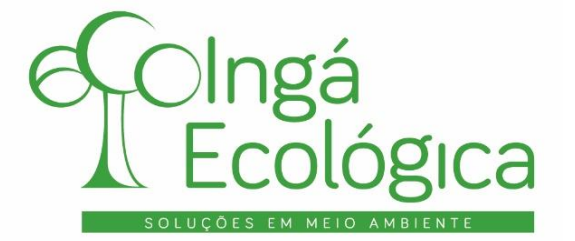

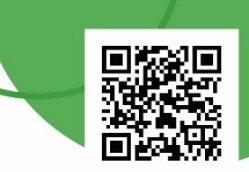

Na aba "**Fluxograma ETE.**", preencher apenas com o nome das etapas do tratamento de efluente sanitário. Logo abaixo, responder ao questionamento de se o efluente sanitário é tratado em conjunto com efluente industrial. Caso seja, citar em qual etapa do processo de tratamento os dois se unem.

| A 1        | B C D E F G H                                                | I J               | K L M               | N O P Q                             |
|------------|--------------------------------------------------------------|-------------------|---------------------|-------------------------------------|
| 2 <        | VOLTAR                                                       |                   |                     | AVANÇAR                             |
| 4<br>5     | 7                                                            |                   |                     |                                     |
| 6 E        | Estação de Tratamento de Efluentes                           |                   |                     |                                     |
| 8 10       | <u>dentifique as etapas referente a Estação de Tratamen</u>  | to dos Efluentes  | <u>Industriais:</u> |                                     |
| 10         | Nome da Etapa                                                |                   |                     |                                     |
| 11         | Caixa de passagem                                            |                   |                     |                                     |
| 12         | Caixa de passagem                                            |                   |                     |                                     |
| 13         | Lagoa Anaeróbia                                              |                   |                     |                                     |
| 14         | Caixa de passagem                                            |                   |                     |                                     |
| 15         | Lagoa Facultativa                                            |                   |                     |                                     |
| 16         | Caixa de passagem                                            |                   |                     |                                     |
| 17         | Corpo hídrico                                                |                   |                     |                                     |
| 18         |                                                              |                   |                     |                                     |
| 19         |                                                              |                   |                     |                                     |
| 20         |                                                              |                   |                     |                                     |
| 21         |                                                              |                   |                     |                                     |
| 22         |                                                              |                   |                     |                                     |
| 23         |                                                              |                   |                     |                                     |
| 24 C       | O efluente sanitário é tratado em conjunto com o efluente in | dustrial?         |                     |                                     |
| 25 F       | R: NAO                                                       |                   |                     |                                     |
| 26<br>27 S | Se sim, em qual etapa o efluente sanitário une-se ao efluen  | te industrial?    |                     |                                     |
| 28 F       | R:                                                           |                   |                     |                                     |
| 29         |                                                              |                   |                     | - the second difference is a second |
|            | Abertura Produção Processo Tipo de At                        | ividade (CEMA 70) | Fluxograma ETE.     | mites   Freq.Analises Lab.   Param  |

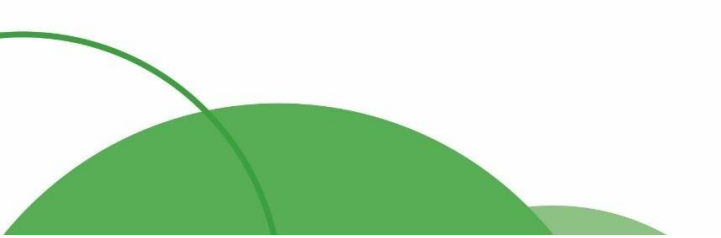

(44) 4141-2898
 contato@ingaecologica.com.br
 Avenida Brasil, 4312 / 3 Andar - SL308
 Maringá-Paraná / 87013-000

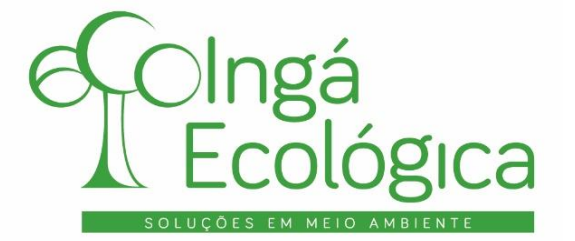

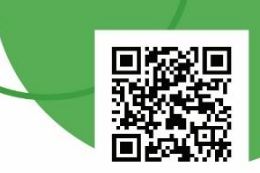

Na aba "**Limites**" é preciso preencher somente os campos dos parâmetros que fazem referência à Licença de Operação e/ou à Outorga de Lançamento do empreendimento.

| A B                                                 | с                                                             | D                                                                               | E F          | G H     | I J         | К    | L M      |    |
|-----------------------------------------------------|---------------------------------------------------------------|---------------------------------------------------------------------------------|--------------|---------|-------------|------|----------|----|
| VOLTAR                                              | Incluir APENAS os valo<br>Instituto Ambiental<br>OUTORGA (Ins | ores descritos na Licença do<br>do Paraná (IAP-PR) e da<br>tituto das Águas-PR) |              |         |             |      |          |    |
|                                                     | Não incluir valor zer                                         | o (0), manter o hífen (-)                                                       | ]            |         |             |      |          |    |
| PARÂMETROS                                          | Número da L.O.                                                | Número da OUTORGA                                                               |              |         |             |      |          |    |
|                                                     | 006635                                                        | 1174/2018 - DPCA                                                                |              |         |             |      |          |    |
| Vazão (m³/h)                                        | -                                                             | -                                                                               |              |         |             |      |          |    |
| DBO5 - mg/L                                         | 90                                                            | 90                                                                              |              |         |             |      |          |    |
| DQO - mg/L                                          | 225                                                           | 225                                                                             |              |         |             |      |          |    |
| PH                                                  | não preencher                                                 | não preencher                                                                   |              |         |             |      |          |    |
| Materiais Sedimetáveis                              | 1                                                             |                                                                                 |              |         |             |      |          |    |
| Sólidos Suspensos                                   | 90 mg/L                                                       | 90 mg/L                                                                         |              |         |             |      |          |    |
| Temperatura - •C                                    | -                                                             | -                                                                               |              |         |             |      |          |    |
| Cádmio Total - mg/L                                 | -                                                             | -                                                                               | ]            |         |             |      |          |    |
| Cianeto Total - mg/L                                | -                                                             | -                                                                               | ]            |         |             |      |          |    |
| Cobre Dissolvido - mg/L                             | -                                                             | -                                                                               | ]            |         |             |      |          |    |
| Cromo Total - mg/L                                  | -                                                             | -                                                                               | ]            |         |             |      |          |    |
| Ferro Dissolvido – mg/L                             | -                                                             | -                                                                               | ]            |         |             |      |          |    |
| Níquel Total - mg/L                                 | -                                                             | -                                                                               | ]            |         |             |      |          |    |
| Nitrogênio Amoniacal Total - mg/L                   | -                                                             | -                                                                               | ]            |         |             |      |          |    |
| Foforo Total - mg/L                                 | -                                                             | -                                                                               | ]            |         |             |      |          |    |
| Óleos Minerais mg/L                                 | 20                                                            | -                                                                               | ]            |         |             |      |          |    |
| Óleos Vegetais e Gorduras Animais mg/L              | 50                                                            | -                                                                               | ]            |         |             |      |          |    |
| Sulfetos - mg/L                                     | -                                                             | -                                                                               | Ī            |         |             |      |          |    |
| Toxicidade Aguda / FTbl para Vibrio fischeri        | -                                                             | -                                                                               | 1            |         |             |      |          |    |
| Toxicidade Aguda / Ftd para Daphnia magna           | -                                                             | -                                                                               | ]            |         |             |      |          |    |
| Toxicidade Aguda / FTbl para Alga                   | -                                                             | -                                                                               | 1            |         |             |      |          |    |
| Toxicidade Crônica / Ftd para Scenedesmus subspicat | -                                                             | -                                                                               | 1            |         |             |      |          |    |
| Toxicidade Crônica/ FTbl para Vibrio fischeri       | -                                                             | -                                                                               | 1            |         |             |      |          |    |
| Zinco Total - mg/L                                  | -                                                             | -                                                                               | 1            |         |             |      |          |    |
| Orcônio Totala mall                                 |                                                               |                                                                                 | 1            |         |             |      |          |    |
| <ul> <li>Abertura Produção Pr</li> </ul>            | ocesso   Tipo de Ativio                                       | lade (CEMA 70) Fluxogra                                                         | ima ET . Lin | nites F | eq.Análises | Lab. | Parâmetr | OS |

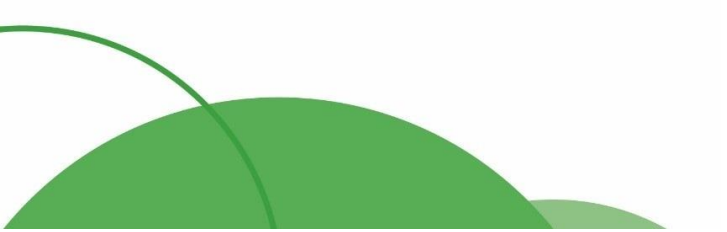

(44) 4141-2898
 contato@ingaecologica.com.br
 Avenida Brasil, 4312 / 3 Andar - SL308
 Maringá-Paraná / 87013-000

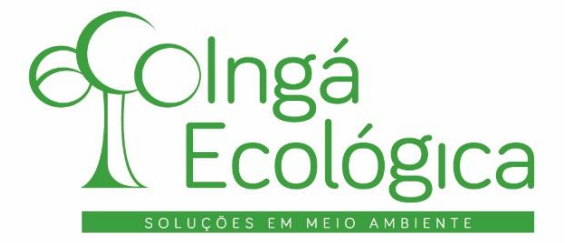

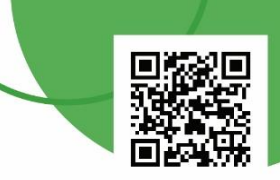

A aba "**Freq. Análises Lab.**" faz referência aos Arts. 3º e 5º, da Portaria IAP nº 256/2013, no tocante a classificação, parâmetros e frequência de análise do efluente tratado para fins de automonitoramento.

|                                  | В                                                                                                    | С                             | D                      | E          | F                  | G             | н             | 1                    | J                | К              | L                | м         | N           | 0    |
|----------------------------------|----------------------------------------------------------------------------------------------------|-------------------------------|------------------------|------------|--------------------|---------------|---------------|----------------------|------------------|----------------|------------------|-----------|-------------|------|
| 6                                | DETERMINAÇ                                                                                                | O DE FREQUÊNCIA               | DE ANÁLISES            |            |                    |               |               |                      |                  |                |                  |           |             |      |
| 8                                | Digite abaixo somente os valores em vermelho para determinar a Carga e após responda as guestões 1,2 e 3: |                               |                        |            |                    |               |               |                      |                  |                |                  |           |             |      |
| 9<br>10<br>11<br>12              | Vazão média<br>1500                                                                                       | (m³/dia)                      | DBO média (mg/L<br>90  | .)<br>     | Carga (Kg D<br>135 | BO5/dia)      |               |                      |                  |                |                  |           |             |      |
| 13<br>14<br>15<br>16             | Tabela Classi                                                                                             | ficação                       |                        | Г          | 1- Em qual ck      | asse enquadr  | a-se em fun   | ção da vazão do eflu | ente (tabela cla | assificação)   |                  |           |             |      |
| 18                               | CLASSE                                                                                                    | VAZÃO DO<br>EFLUENTE          | CARGA (Kg<br>DBO5/dia) |            | 2-Em qual cla      | sse enquadra  | a-se em funç  | ão da Carga (tabela  | classificação)   |                |                  |           |             |      |
| 19                               | A                                                                                                    | Até 5 m <sup>3</sup> (*)      | -<br>De 0.75 à 3       |            |                    |               |               |                      |                  |                |                  |           |             |      |
| 21                               | e                                                                                                    | 21 a 100 m³/dia               | 3 a 15                 |            | 3- Qual a clas     | sse determina | da para freq  | uência considerando  | o o parâmetro m  | nais conserva  | ador             |           |             |      |
| 22                               | Ð                                                                                                    | <del>101 a 500 m³/dia</del>   | <del>15 a 75</del>     |            | A                  | Es a será a o | classe para o | leterminar qual será | a frequência de  | e análise de e | efluente conforr | ne tabela | a de frequê | ncia |
|                                  | £                                                                                                    | <del>501 a 1.000 m³/dia</del> | <del>75 a 150</del>    |            |                    |               |               |                      |                  |                |                  |           |             |      |
| 23                               | -                                                                                                    |                               |                        |            |                    |               |               |                      |                  |                |                  |           |             |      |
| 24                               | +                                                                                                    | Acima de 1.000                | Acima de 150           |            |                    |               |               |                      |                  |                |                  |           |             |      |
| 25<br>26<br>27<br>28<br>29<br>30 |                                                                                                    |                               |                        |            |                    |               |               |                      |                  |                |                  |           |             |      |
| 31                               |                                                                                                    |                               |                        |            |                    |               |               |                      |                  |                |                  |           |             |      |
| 33                               |                                                                                                    |                               |                        | CLASSE     |                    |               |               |                      |                  |                |                  |           |             |      |
| 34                               | PARÂMETROS                                                                                                | *                             | 8                      | ÷          | Ð                  | ε             | £             |                      |                  |                |                  |           |             |      |
| 35                               | *****                                                                                                    | Somostral                     | Trimoctrol             | Trimoctrol | Bimoctrol          | Moncol        | Guiazonal     |                      |                  |                |                  |           |             |      |
| 36                               | Temperatura                                                                                               | Somoctrol                     | Trimoctrol             | Trimoctrol | Bimoctrol          | Moncol        | leaceaiuQ.    |                      |                  |                |                  |           |             |      |
| 37                               | **                                                                                                    | Somoctrol                     | Trimoctrol             | Trimoctrol | Bimoctrol          | Moncol        | Guinzonal     |                      |                  |                |                  |           |             |      |
| 38                               | DBO.                                                                                                    | Semectral                     | Trimoctrol             | Trimoctrol | Bimoctrol          | leanely!      | Guinzonal     |                      |                  |                |                  |           |             |      |
| 39                               | Sólidor                                                                                                   | -isomecci -                   | icitsement.            | +******    | Esmectral          | twishes!      | leaseaurs     |                      |                  |                |                  |           |             |      |
| 40                               | Sodimontávoic                                                                                             | Semectral                     | Trimoctrol             | Trimoctrol | Bimoctrol          | Moncol        | Guinzonal     |                      |                  |                |                  |           |             |      |
|                                  | Solidoe Supponeoe                                                                                         |                               |                        |            |                    |               |               |                      |                  |                |                  |           |             |      |
| 41                               |                                                                                                    | Semectral                     | Trimoctrol             | Trimoctrol | Bimoetral          | Moncol        | Guinzonal     |                      |                  |                |                  |           |             |      |
| 10                               | Nitrogânio                                                                                                |                               |                        |            | D:                 |               |               |                      |                  |                |                  |           |             |      |
|                                  | < •                                                                                                    | Abertura Pr                   | odução Proc            | esso Ti    | po de Ativio       | dade (CEM/    | 4 70)         | Fluxograma ETE.      | Limites          | Freq.A         | nálises Lab.     | Par       | âmetros     | CCL  |

As tabelas **"Tabela Classificação**" e **"Tabela Frequência**" presentes na planilha fazem parte das atividades diversas presentes nos referidos artigos. Como o empreendimento se trata de uma estação de tratamento de esgoto

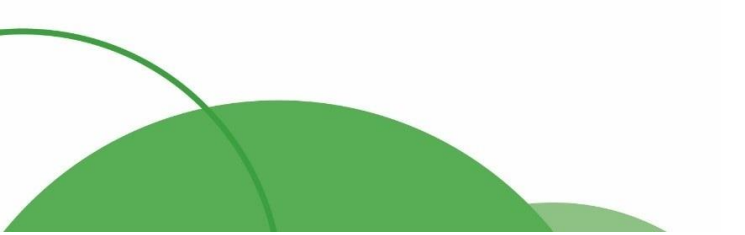

(44) 4141-2898
 contato@ingaecologica.com.br
 Avenida Brasil, 4312 / 3 Andar - SL308
 Maringá-Paraná / 87013-000

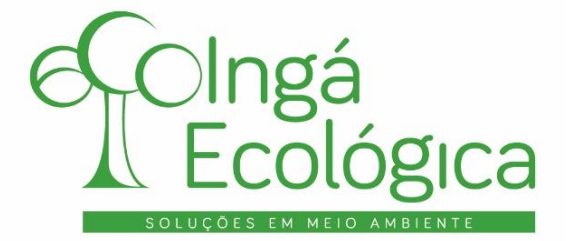

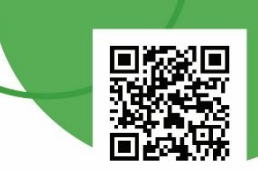

sanitário, é necessário que essas tabelas sejam substituídas por aquelas constantes no §3º do Art. 3º e no §2º do

Art. 5º presente no mesmo artigo.

| 11  | АВ            | С                  | D                  | E               | F             | G              | Н                    |            | 1          | J        |          | К           |            | L         |          | М       | N               | 0             |        |
|-----|---------------|--------------------|--------------------|-----------------|---------------|----------------|----------------------|------------|------------|----------|----------|-------------|------------|-----------|----------|---------|-----------------|---------------|--------|
| 15  | Tabela Class  | ificação           |                    |                 |               | 1- Em qu       | al classe er         | nquadra-s  | se em fun  | ção da   | vazão o  | do efluent  | te (tal    | bela clas | ssificaç | ão)     |                 |               |        |
| 16  |               |                    |                    |                 |               | А              |                      |            |            |          |          |             |            |           |          |         |                 |               |        |
| 17  |               |                    |                    |                 |               |                |                      |            |            |          |          |             |            |           |          |         |                 |               |        |
|     | CLASSE        | POPULAÇÃO          | VAZÃO DO           | CARGA (Kg       |               |                |                      |            |            |          |          |             |            |           |          |         |                 |               |        |
|     |               | ATENDIDA (nº de    | EFLUENTE           | DBO5/dia)       |               |                |                      |            |            |          |          |             |            |           |          |         |                 |               |        |
| 18  |               | habitantaa)        | (mOldie)           |                 |               | 2-Em qua       | <u>al cl</u> asse en | quadra-se  | e em funç  | ção da ( | Carga (t | abela cla   | assific    | cação)    |          |         |                 |               |        |
| 19  | A             | < 15.000           | Até 2.250          | Até 135         |               | А              |                      |            |            |          |          |             |            |           |          |         |                 |               |        |
| 20  |               |                    |                    |                 |               | L              |                      |            |            |          |          |             |            |           |          |         |                 |               |        |
| 21  | c             | > 50.000           | > 7.500            | > 450           |               | 3- Qual a      | classe dete          | erminada   | nara freg  | wência   | conside  | erando o    | narâr      | metro m   | ais con  | servado | r               |               |        |
| 22  | <u> </u>      |                    | 1.000              | 400             | 1             |                | Feta ea              | orá a clae | co nara r  | latarmir | nar qual | l corá a fr | parai      | ncia de   | análica  | de effu | ente conforme t | abela de freg | uância |
| 22  |               |                    |                    |                 |               | A              | Lota se              |            | ise para c | letennin | iai quai | i sela a li | eque       | ncia ue   | ananse   | ue enu  | ente comonne i  | abela de lieq | uencia |
| 2.3 |               |                    |                    |                 |               |                |                      |            |            |          |          |             |            |           |          |         |                 |               |        |
| 24  |               |                    |                    |                 |               |                |                      |            |            |          |          |             |            |           |          |         |                 |               |        |
| 20  | (*) Em regime | descontínuo, nor h | etelede ou que ree | lizam reciclo t | otal do eflue | anto final na  | ăn consider          | ando lanc  | amento (   | diário   |          |             |            |           |          |         |                 |               |        |
| 20  | () Enriegine  | descontinuo, por b | atelada ou que lea | inzam recició t | otal do ellue | ente iniai, ne | do considera         | anuo iany  | amento     | ulano.   |          |             |            |           |          |         |                 |               |        |
| 28  |               |                    |                    |                 |               |                |                      |            |            |          |          |             |            |           |          |         |                 |               |        |
| 29  | Tabela Frequ  | uência             |                    |                 |               |                |                      |            |            |          |          |             |            |           |          |         |                 |               |        |
| 20  | rubelu rieq   | uciiciu            |                    |                 |               |                |                      |            |            |          |          |             |            |           |          |         |                 |               |        |
| 00  |               |                    |                    |                 |               |                |                      |            |            |          |          |             |            |           |          |         |                 |               |        |
| 01  |               |                    |                    |                 |               |                |                      |            |            |          |          |             |            |           |          |         |                 |               |        |
| 52  |               |                    |                    |                 | 1             |                |                      |            |            |          |          |             |            |           |          |         |                 |               |        |
| 22  | PARAMETROS    | CENSSE             |                    |                 |               |                |                      |            |            |          |          |             |            |           |          |         |                 |               |        |
| 84  |               | A                  | B                  | с               |               |                |                      |            |            |          |          |             |            |           |          |         |                 |               |        |
| 85  | Vazão         | Trimestral         | Bimestral          | Quinzenal       |               |                |                      |            |            |          |          |             |            |           |          |         |                 |               |        |
| 86  | Temperatura   | Trimestral         | Bimestral          | Quinzenal       |               |                |                      |            |            |          |          |             |            |           |          |         |                 |               |        |
| 87  | PH            | Trimestral         | Bimestral          | Quinzenal       | 1             |                |                      |            |            |          |          |             |            |           |          |         |                 |               |        |
| 38  | DQO           | Trimestral         | Bimestral          | Mensal          | 1             |                |                      |            |            |          |          |             |            |           |          |         |                 |               |        |
| 39  | DB05          | Trimestral         | Bimestral          | Mensal          | 1             |                |                      |            |            |          |          |             |            |           |          |         |                 |               |        |
|     | Sólidos       | Trimestral         | Bimestral          | Mensal          | 1             |                |                      |            |            |          |          |             |            |           |          |         |                 |               |        |
| 40  | Sedimentáveis |                    |                    |                 |               |                |                      |            |            |          |          |             |            |           |          |         |                 |               |        |
|     | Sólidos       | Trimestral         | Bimestral          | Mensal          | 1             |                |                      |            |            |          |          |             |            |           |          |         |                 |               |        |
|     | Suspensos     |                    |                    |                 |               |                |                      |            |            |          |          |             |            |           |          |         |                 |               |        |
| 41  | Totais        |                    |                    |                 |               |                |                      |            |            |          |          |             |            |           |          |         |                 |               |        |
|     | Nitrogênio    | Trimestral         | Bimestral          | Mensal          |               |                |                      |            |            |          |          |             |            |           |          |         |                 |               |        |
| 42  | Amoniacal     |                    |                    |                 |               |                |                      |            |            |          |          |             |            |           |          |         |                 |               |        |
| 43  | Fósforo Total | Trimestral         | Bimestral          | Mensal          |               |                |                      |            |            |          |          |             |            |           |          |         |                 |               |        |
| 44  |               |                    | _                  |                 |               |                |                      |            |            | _        |          |             |            |           |          |         |                 |               |        |
| 45  | 1             |                    |                    |                 |               |                | -1                   |            |            |          |          |             | - E        |           |          |         |                 | 1             |        |
|     |               | Abertura Produ     | ção Processo       | Tipo de At      | ividade (CEI  | MA 70)         | Fluxogram            | a ete.     | Limite     | Fre      | eq.Aná   | lises Lab   | ) <b>.</b> | Parâme    | tros     | CCL     | Justificativa   | Mont Jus      | . Saz  |

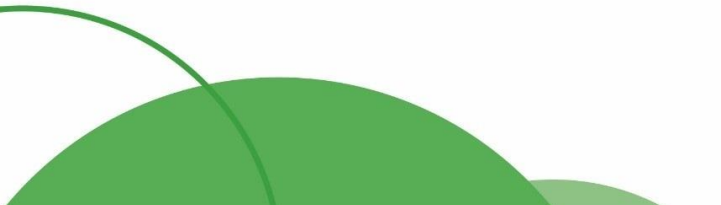

17

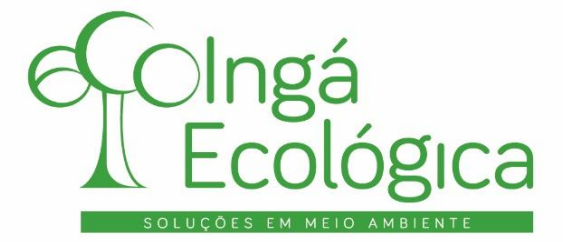

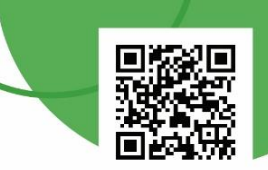

Na aba "**Parâmetros**" deverá ser preenchido os resultados dos laudos de análise do efluente tratado. Ressalta-se que somente devem ser preenchidos os parâmetros que fazem referência ao indicado na aba "**Limites**". Lado a lado, devem ser inseridos todos os laudos realizados no ano da declaração.

| A                      | В                                     | AD        | AE            | AF          | AG          | AH      | AI         | AJ       | AK         | AL     | AM          | AN        | AO         | AP    | AQ | AF |
|------------------------|---------------------------------------|-----------|---------------|-------------|-------------|---------|------------|----------|------------|--------|-------------|-----------|------------|-------|----|----|
| 1<br>2<br>3<br>4<br>14 | VOLTAR                                |           |               |             |             |         |            |          |            |        |             |           |            |       |    |    |
| 15                     | ANO                                   |           |               | 2021        |             |         | 2021       |          |            | 2021   |             |           | 2021       |       |    |    |
| 16                     | 0171                                  | 95200.A   | 24/Mar        | Cispar      | 99795.A     | 16/Jun  | Cispar     | 103411.A | 28/Set     | Cispar | 7751        | 28/Dez    | Cispar     | 13222 |    |    |
| 17                     | Vazão (m³/h)                          |           |               |             |             |         |            |          |            |        |             |           |            |       |    |    |
| 8                      | DBO5 - mg/L                           |           |               | 124,00      |             |         | 56,00      |          | 214,00     |        |             | 203,00    |            |       |    |    |
| 9                      | DQO - mg/L                            |           |               | 388,00      |             |         | 288,00     |          | 533,00     |        |             | 685,00    |            |       |    |    |
| 0                      | рН                                    |           |               | 9,61        |             |         | 7,38       |          | 9,21       |        |             | 8,56      |            |       |    |    |
| 1                      | Materiais Sedimetáveis                |           |               | 0,40        |             |         | 0,40       |          | 0,40       |        |             | 10,00     |            |       |    |    |
| 2                      | Sólidos Suspensos                     |           |               | 160,00      |             |         | 120,00     |          | 138,00     |        |             | 350,00    |            |       |    |    |
| 3                      | Temperatura - °C                      |           |               | 33,10       |             |         | 18,00      |          | 33,00      |        |             | 30,60     |            |       |    |    |
| 4                      | Cádmio Total - mg/L                   |           |               |             |             |         |            |          |            |        |             |           |            |       |    |    |
| 5                      | Cianeto Total - mg/L                  |           |               |             |             |         |            |          |            |        |             |           |            |       |    |    |
| 6                      | Cobre Dissolvido - mg/L               |           |               |             |             |         |            |          |            |        |             |           |            |       |    |    |
| 7                      | Cromo Total - mg/L                    |           |               |             |             |         |            |          |            |        |             |           |            |       |    |    |
| 8                      | Ferro Dissolvido - mg/L               |           |               |             |             |         |            |          |            |        |             |           |            |       |    |    |
| 9                      | Niquel Total - mg/L                   |           |               |             |             |         |            |          |            |        |             |           |            |       |    |    |
| 0                      | Nitrogênio Amoniacal Total - mg/L     |           |               | 10,80       |             |         | 24,00      |          | 17,90      |        |             | 23,60     |            |       |    |    |
| 1                      | Fosforo Total- mg/L                   |           |               | 4,64        |             |         | 5,42       |          | 3,39       |        |             | 4,74      |            |       |    |    |
| 2                      | Oleos Minerais mg/L                   |           |               |             |             |         |            |          |            |        |             |           |            |       |    |    |
| 33                     | Oleos Vegetais e Gorduras Animais     |           |               |             |             |         |            |          |            |        |             |           |            |       |    |    |
| 4                      | Sulfetos - mg/L                       |           |               |             |             |         |            |          |            |        |             |           |            |       |    |    |
| 5                      | Toxicidade Aguda / FTbl para Vibrio   |           |               |             |             |         |            |          |            |        |             |           |            |       |    |    |
| 36                     | Toxicidade Aguda / Ftd para Daphnia   |           |               |             |             |         |            |          |            |        |             |           |            |       |    |    |
| 37                     | Toxicidade Aguda / FTbl para Alga     |           |               |             |             |         |            |          |            |        |             |           |            |       |    |    |
| 4                      | Abertura Produção Processo            | Tipo de A | tividade (CEN | 1A 70) Flu: | ograma ETE. | Limites | Freg.Análi | ses Lab  | Parâmetros | CL Ju  | stificativa | Mont Jus. | Sazonalida |       | •  |    |
| _                      | · · · · · · · · · · · · · · · · · · · |           |               |             |             |         |            |          |            |        |             |           |            | 0     |    |    |

Ao inserir o valor do resultado, caso a letra fique vermelha significa que este parâmetro não atendeu ao limite pré-estabelecido pela Licença de Operação e/ou pela Outorga de Lançamento.

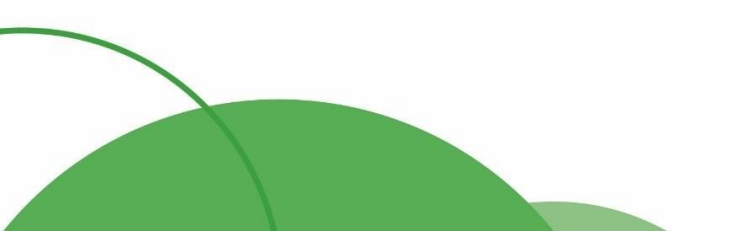

(44) 4141-2898
 contato@ingaecologica.com.br
 Avenida Brasil, 4312 / 3 Andar - SL308
 Maringá-Paraná / 87013-000

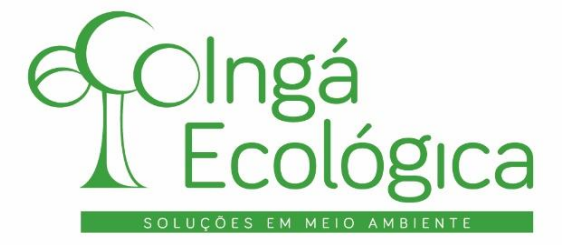

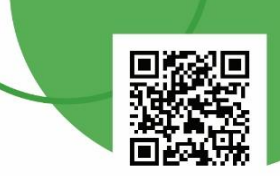

Na aba "CCL" é necessário preencher os dados do laboratório credenciado que realizou as análises do efluente tratado.

|                                           | A B                                          | С                            |           | D              | E               | F             | G          | Н            | 1      | J         | K   | L             | М         | N O          | Р       | G |
|-------------------------------------------|----------------------------------------------|------------------------------|-----------|----------------|-----------------|---------------|------------|--------------|--------|-----------|-----|---------------|-----------|--------------|---------|---|
| 1<br>2<br>3<br>4<br>5<br>6<br>7<br>8<br>9 | VOLTAR<br>VOLTAR                             | Credencia                    | imento de | e Laborató     | io              |               |            |              |        |           |     |               |           | <u> </u>     | AVANÇAR | > |
| 10                                        |                                              |                              |           |                |                 |               |            |              |        |           |     |               |           |              |         |   |
|                                           | Nome do La                                   | boratório                    | )         | N° CCL         | Validade        |               |            |              |        |           |     |               |           |              |         |   |
| 11                                        |                                              |                              |           |                |                 | -             |            |              |        |           |     |               |           |              |         |   |
|                                           | CISPAR - C<br>INTERMUN<br>SANEAMEN<br>PARANÁ | ONSORO<br>ICIPAL D<br>ITO DO | CIO<br>DE | 116            | 20/11/2022      |               |            |              |        |           |     |               |           |              |         |   |
| 12                                        |                                              |                              |           |                |                 |               |            |              |        |           |     |               |           |              |         |   |
|                                           |                                              |                              |           |                |                 |               |            |              |        |           |     |               |           |              |         |   |
| 13                                        |                                              |                              |           |                |                 | _             |            |              |        |           |     |               |           |              |         |   |
| 14                                        |                                              |                              |           |                |                 |               |            |              |        |           |     |               |           |              |         |   |
|                                           |                                              |                              |           |                |                 |               |            |              |        |           |     |               |           |              |         |   |
| 15                                        |                                              |                              |           |                |                 | _             |            |              |        |           |     |               |           |              |         |   |
| 10                                        |                                              |                              |           |                |                 |               |            |              |        |           |     |               |           |              |         |   |
| -                                         | <ul> <li>Abertura</li> </ul>                 | Produção                     | Processo  | Tipo de Ativid | ade (CEMA 70) F | luxograma ETI | E. Limites | Freq.Análise | s Lab. | Parâmetro | CCL | Justificativa | Mont Jus. | Sazonalida . | . + : • |   |

Caso o empreendimento não disponha destes dados, pode ser realizada uma pesquisa no site do IAT para verificação, no link: <u>http://www.iapdoc.iap.pr.gov.br/iapdoc/automonitoramentoAmbientalPublico.do?action=visualizarLaboratorio</u>.

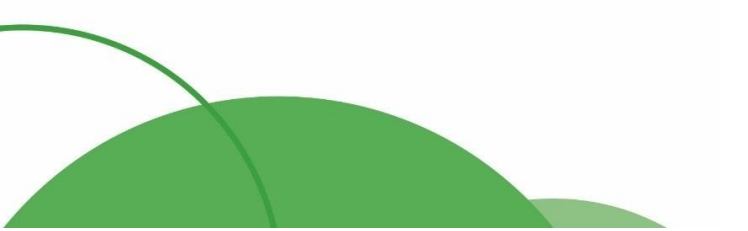

(44) 4141-2898
 contato@ingaecologica.com.br
 Avenida Brasil, 4312 / 3 Andar - SL308
 Maringá-Paraná / 87013-000

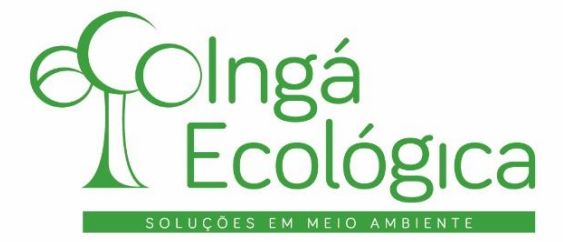

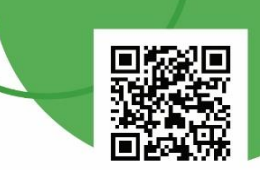

Na aba "**Justificativa**" devem ser inseridos todos os parâmetros (suas respectivas datas) que não atenderam aos limites pré-estabelecidos e justificar o motivo, qual foi a medida de controle, se a mesma foi eficaz, entre outras informações que devem ser preenchidas de acordo com o ocorrido na operação do empreendimento.

| - 04 | ΑE | C                                              | D                          |           | E                  |        | F                 |          | G           | Н                   | 1              |                | J                     | к          |     | L             | Μ         | N         |
|------|----|------------------------------------------------|----------------------------|-----------|--------------------|--------|-------------------|----------|-------------|---------------------|----------------|----------------|-----------------------|------------|-----|---------------|-----------|-----------|
| 1    |    |                                                |                            |           |                    |        |                   |          |             |                     | $\neg$         |                |                       |            |     |               |           |           |
| 2    |    | < <u>vo</u>                                    | LTAR                       |           |                    |        |                   |          |             | AVAN                | çar            |                |                       |            |     |               |           |           |
| 3    |    | Casoak                                         | um parâmotr                | ultran    | accou o limito n   | návir  | no normitido iu   | tificar  | roonchondo  | on itone abaixor    | $\sim$         |                |                       |            |     |               |           |           |
| 4    |    | Caso al                                        | juni parametro             | uittap    | assou o minite n   | laxii  | no permitudo, jus | suicai p | reenchendo  | US Itelis abaixo.   |                |                |                       |            |     |               |           |           |
| 6    |    |                                                |                            |           |                    |        |                   |          |             |                     |                |                |                       |            |     |               |           |           |
| 7    |    | 1. Data d                                      | de análise                 | 1         | 12/06/2012         |        |                   |          |             |                     |                |                |                       |            |     |               |           |           |
| 8    |    | 2. Parân                                       | netro                      |           | Sólidos Suspen     | sos    | QQ - mg/L         | pH       |             |                     | •              |                |                       |            |     |               |           | 7         |
| 9    |    | 3. O mot                                       | tivo do valor do           | parâm     | CONHECIDO          |        | -                 |          |             |                     |                |                |                       |            |     |               |           | _         |
| 10   | d  | 4. Justifi                                     | cativa                     |           | O lodo de fundo    | da ú   | Itima lagoa anae  | róbia ex | cedeu a sua | altura máxima de de | scarga sendo o | arreado para o | corpo híd             | rico.      |     |               |           |           |
| 11   | N  | 5. Medid                                       | a de Correção              |           | Retirada do lodo   | de f   | undo.             |          |             |                     |                |                |                       |            |     |               |           |           |
| 12   | X  | 6. Prazo                                       | para remediaç              | ão tota   | 5 dias             |        |                   |          |             |                     |                |                |                       |            |     |               |           |           |
| 13   |    | 7. A med                                       | dida foi efetiva?          |           | SIM                |        |                   | 27       |             |                     |                |                |                       |            |     |               |           |           |
| 14   |    | 8. Sear                                        | esposta anterio            | or for "N | IAO", apresentar   | nova   | as medidas de c   | orreção. |             |                     |                |                |                       |            |     |               |           |           |
| 15   |    | 9. Refere                                      | ente a qualidad            | le da     | NAO                |        |                   |          |             |                     |                |                |                       |            |     |               |           |           |
| 16   |    | agua do                                        | rio: O ponto a             |           |                    |        |                   |          |             |                     |                |                |                       |            |     |               |           |           |
| 17   |    |                                                |                            |           |                    |        |                   |          |             |                     |                |                |                       |            | _   |               |           | -         |
| 10   |    | 1 Date de                                      | élice                      |           |                    |        |                   |          |             |                     |                |                |                       |            |     |               |           |           |
| 13   |    | 2 Darám                                        | etro                       | - H       |                    |        |                   |          |             | 1                   | 1              |                |                       |            |     |               |           |           |
| 20   |    | 3 O moti                                       | euo<br>uo do uslor do pari | âmetro    |                    | +      |                   |          |             | 1                   |                |                |                       |            |     |               |           |           |
| 22   |    | 4. Justific                                    | ativa                      | aniedo    |                    | _      |                   |          |             |                     |                |                |                       |            |     |               |           |           |
| 23   |    | 5. Medida                                      | a de Correção              |           |                    |        |                   |          |             |                     |                |                |                       |            |     |               |           |           |
| 24   |    | 6. Prazo                                       | para remediação I          | total     |                    |        |                   |          |             |                     |                |                |                       |            |     |               |           |           |
| 25   |    | 7. A medi                                      | ida foi efetiva?           |           |                    |        |                   |          |             |                     |                |                |                       |            |     |               |           |           |
| 26   |    | 8. Seare                                       | esposta anterior fo        | r "NÃO"   | apresentar novas m | nedida | as de correção.   |          |             |                     |                |                |                       |            |     |               |           |           |
| 27   |    | 9. Refere                                      | nte a qualidade d          | a água    |                    |        |                   |          |             |                     |                |                |                       |            |     |               |           |           |
| 28   |    | do rio: U p                                    | ionto a jusante            |           |                    |        |                   |          |             |                     |                |                |                       |            |     |               |           |           |
| 29   |    |                                                |                            |           |                    |        |                   |          |             |                     |                |                |                       |            |     |               |           |           |
| 30   |    |                                                |                            | ĩ         |                    |        |                   |          |             |                     |                |                |                       |            |     |               |           |           |
| 31   |    | 1. Uata de                                     | e anàlise                  | ŀ         |                    |        |                   |          |             | 1                   |                |                |                       |            |     |               |           | -         |
| 32   |    | 2. Param                                       | euo                        | ŀ         |                    |        |                   | 1        |             |                     |                |                |                       |            |     |               |           |           |
| 34   |    | <ol> <li>U motiv</li> <li>U motivia</li> </ol> | vo do valor do para        | ametro e  |                    |        |                   |          |             |                     |                |                |                       |            |     |               |           |           |
| 35   |    | 5. Medida                                      | a de Correção              |           |                    |        |                   |          |             |                     |                |                |                       |            |     |               |           |           |
| 36   |    | 6. Prazor                                      | para remediação I          | total     |                    |        |                   |          |             |                     |                |                |                       |            |     |               |           |           |
| 37   |    | 7. Amedi                                       | ida foi efetiva?           | F         |                    |        |                   |          |             |                     |                |                |                       |            |     |               |           |           |
| 38   |    | 8. Seare                                       | sposta anterior fo         | r "NÃO",  | apresentar novas m | nedida | as de correção.   |          |             |                     |                |                |                       |            |     | n             |           |           |
|      | ÷. | •                                              | Abertura                   | Produ     | ução Proces        | so     | Tipo de Ativ      | idade (C | CEMA 70)    | Fluxograma ETE.     | Limites        | Freq.Análise   | es <mark>Lab</mark> . | Parâmetros | CCL | Justificativa | Mont Jus. | Sazonalio |

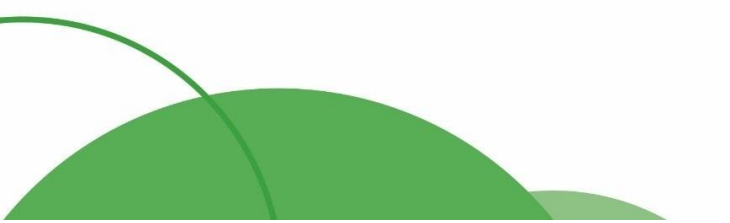

(44) 4141-2898
 contato@ingaecologica.com.br
 Avenida Brasil, 4312 / 3 Andar - SL308
 Maringá-Paraná / 87013-000

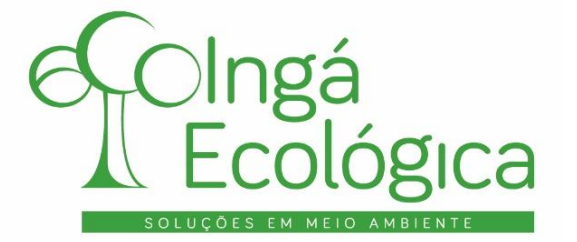

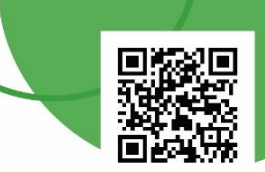

Na aba "**Mont. Jus.**" devem ser preenchidos os resultados das análises realizadas à montante e à jusante do ponto de lançamento de efluentes (conforme exposto anteriormente).

| - × A                                                          | B C D                                         | E            | F                                  | G                         | Н                        | 1           | J       | К         | L         | М          | N       | 0             | Р         | Q         | R       |
|----------------------------------------------------------------|-----------------------------------------------|--------------|------------------------------------|---------------------------|--------------------------|-------------|---------|-----------|-----------|------------|---------|---------------|-----------|-----------|---------|
| 1<br>2<br>3<br>4<br>5<br>6<br>7<br>8<br>9<br>10                | Monitoramenbto do co                          | orpo recepto | or_                                |                           |                          |             |         |           |           |            | AVANÇAR | $\rightarrow$ |           |           |         |
| 11<br>12<br>13<br>14<br>15<br>16<br>17<br>18                   | Montante<br>Jusante<br>Frequêcia de análise o | Distância d  | do ponto de<br> <br>a pelo Institu | e lançamen<br>uto das Ági | to em metr<br>Jas Paraná | i [         |         |           | I         |            |         |               |           |           |         |
| 19                                                             |                                               | Montante     | Jusante                            | Montante                  | Jusante                  | Montante    | Jusante | Montante  | Jusante   | Montante   | Jusante | Montante      | Jusante   | Montante  | Jusante |
| 20                                                             | DATA Análise                                  |              |                                    |                           |                          |             |         |           |           |            |         |               |           |           |         |
| 21                                                             | DBO (mg/L)                                    |              |                                    |                           |                          |             |         |           |           |            |         |               |           |           |         |
| 22                                                             | DQO (mg/L)                                    |              |                                    |                           |                          |             |         |           |           |            |         |               |           |           |         |
| 23                                                             | Sol. Susp. (mg/L)                             |              |                                    |                           |                          |             |         |           |           |            |         |               |           |           |         |
| 24                                                             | OD (mg/L)                                     |              |                                    |                           |                          |             |         |           |           |            |         |               |           |           |         |
| 25                                                             | рН                                            |              |                                    |                           |                          |             |         |           |           |            |         |               |           |           |         |
| 26                                                             | Temp (°C)                                     |              |                                    |                           |                          |             |         |           |           |            |         |               |           |           |         |
| 21<br>28<br>29<br>30<br>31<br>32<br>33<br>34<br>35<br>36<br>37 | ▶ Produção                                    | Processo     | Tipo de Ativi                      | dade (CEMA                | 70) Flux                 | ograma ETE. | Limites | Freq.Anál | ises Lab. | Parâmetros | CCL J   | ustificativa  | Mont Jus. | Sazonalid | ade Grá |

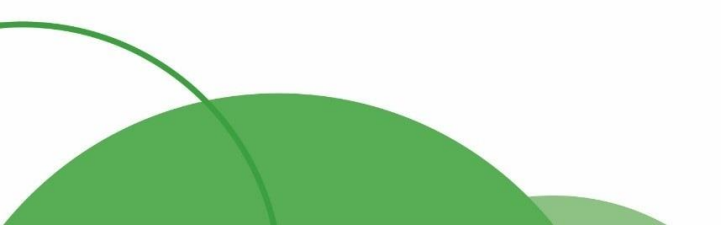

(44) 4141-2898
contato@ingaecologica.com.br
Avenida Brasil, 4312 / 3 Andar - SL308
Maringá-Paraná / 87013-000

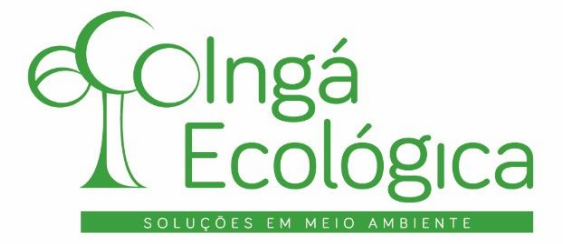

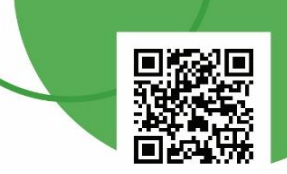

A aba "Sazonalidade" somente deve ser preenchida caso o empreendimento realize o lançamento em batelada ou de forma descontínua.

| A      | B C                        | D        | E        | F        | G        | Н       |          | J | K     | L    | М  | N     | 0  |
|--------|----------------------------|----------|----------|----------|----------|---------|----------|---|-------|------|----|-------|----|
| <<br>4 | VOLTAR<br>Apenas para lanç | amento d | e efluer | nte em I | Batelada | ou Desc | ontínuo  |   |       |      |    | AVANÇ | AR |
| Г      |                            | PREVIS   | ѕто      |          |          | ]       |          |   | REALI | ZADO |    |       | 7  |
| 1 [    | DATA                       | HOR      | A        | VA       | ZÃO      | ]       | DAT      | A | HO    | RA   | VA | ZÃO   |    |
|        |                            |          |          |          |          | ]       |          |   |       |      |    |       |    |
|        |                            |          |          |          |          |         |          |   |       |      |    |       |    |
|        |                            |          |          |          |          |         |          |   |       |      |    |       |    |
|        |                            |          |          |          |          |         |          |   |       |      |    |       |    |
|        |                            |          |          |          |          | 1       |          |   |       |      |    |       | _  |
|        |                            |          |          |          |          | 4       |          |   |       |      |    |       | 4  |
|        |                            |          |          |          |          | 4       |          |   |       |      |    |       | 4  |
|        |                            |          |          |          |          | 4       |          |   |       |      |    |       | 4  |
|        |                            |          |          |          |          | -       |          |   |       |      |    |       | -  |
|        |                            |          |          |          |          | -       |          |   |       |      |    |       | -  |
|        |                            |          |          |          |          | -       |          |   |       |      |    |       | -  |
|        |                            |          |          |          |          | -       |          |   |       |      |    |       | -  |
|        |                            |          |          |          |          | -       |          |   |       |      |    |       | -  |
|        |                            |          |          |          |          | 1       |          |   |       |      |    |       | -  |
|        |                            |          |          |          |          | 1       | <u> </u> |   |       |      |    |       | -  |
|        |                            |          |          |          |          | 1       |          |   |       |      |    |       | -  |
|        |                            |          |          |          |          |         |          |   |       |      |    |       |    |

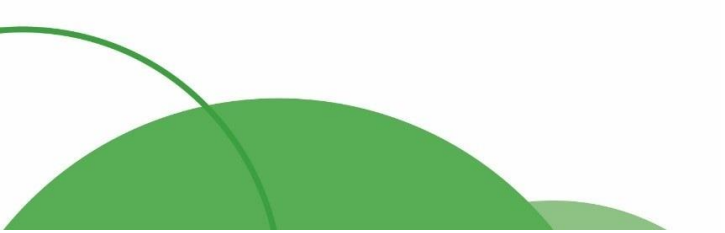

(44) 4141-2898
 contato@ingaecologica.com.br
 Avenida Brasil, 4312 / 3 Andar - SL308
 Maringá-Paraná / 87013-000

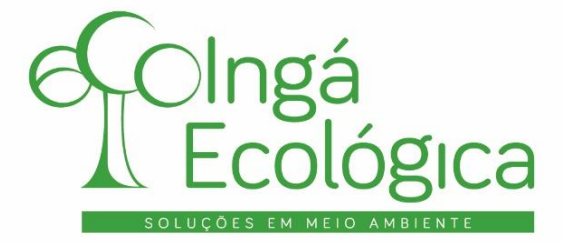

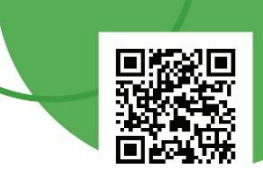

As abas "Gráfico", "Pesquisa" "(Não mexer) Cálculo dos Limites" e "(Não mexer) CEMA 70" não devem ser preenchidas, enquanto isso, a aba "Entrega" serve para indicar o município que se refere o empreendimento e a data de entrega da DCP.

| A           | B             | С                       |               | D                   |                 | E              | F                 | G             | Н            | 1           | J             | K          |               | _       | М          | N          | 0          | Ρ       | Q R  | S        | T       | U |
|-------------|---------------|-------------------------|---------------|---------------------|-----------------|----------------|-------------------|---------------|--------------|-------------|---------------|------------|---------------|---------|------------|------------|------------|---------|------|----------|---------|---|
| 1<br>2<br>3 |               | TAR                     |               |                     |                 |                |                   |               |              |             |               |            |               |         |            |            |            |         |      |          |         |   |
| 4           | ENTREGA       |                         |               |                     |                 |                |                   |               |              |             |               |            |               |         |            |            |            |         |      |          |         |   |
| 5<br>6      | Após pre      | enchimento              | o comple      | eto:                |                 |                |                   |               |              |             |               |            |               |         |            |            |            |         |      |          |         |   |
| 7           | 1. Nomear e   | este arquivo para       | o CNPJ da     | Indústria, ex: *123 | 456789_Nome     | e da empresa"  | (sem pontos, b    | arras ou trac | ços).        |             |               |            |               |         |            |            |            |         |      |          |         |   |
| 8           | 2. Encaminh   | iá-lo através do i      | tem 5.3 no c  | campo monitorame    | nto ambiental r | no site do IAP | : http://www.iap  | doc.iap.pr.go | ov.br/iapdoc | automonito/ | oramentoAm    | bientalPub | lico.do?actio | n=carre | garinterfa | celnicial8 | ktipoArqui | vo=1    |      |          |         |   |
| 9           | 2.1 Institut  | to das Águas: e         | efluentes@    | ⊉aguasparana.pr     | r.gov.br        |                |                   |               |              |             |               |            |               |         |            |            |            |         |      |          |         |   |
| 10          | "A            | Declaração de C         | Carga Poluido | ora referente da e  | mpresa (razã    | o social), ref | erente aos anos   | (período) f   | foi recebido | com suces   | so pelo Insti | tuto das A | guás do Par   | aná     |            |            |            |         |      |          |         |   |
| 11          | na            | data 23/ <b>03/2022</b> |               |                     |                 | •              |                   |               |              |             |               |            |               |         |            |            |            |         |      |          |         |   |
| 12          | 2.2 Mu        | inicípio:               | Ribeirão      | o Claro             |                 | iapja          | acarezinho@iap    | .pr.gov.br    | E            | ERJAC - Es  | critório Regi | onal de Ja | carezinho     |         |            |            |            |         |      |          |         |   |
| 13          | 0 en          | caminhamento            | para o Eso    | critório Regional   | l do IAP é ob   | rigatório fica | ando a critério   | do mesmo      | responde     | r.          |               |            |               |         |            |            |            |         |      |          |         |   |
| 14          | 3. Imprimir o | e-mail que confi        | irma o receb  | pimento pelo IAP e  | o Instituto das | Águas.         |                   |               |              |             |               |            |               |         |            |            |            |         |      |          |         |   |
| 15          | 4. Arquivar   | ambos documen           | tos na indús  | stria.              |                 |                |                   |               |              |             |               |            |               |         |            |            |            |         |      |          |         |   |
| 16          | 5. Quando s   | solicitar Renovaç       | ão de Licen   | ça de Operação, a   | anexe dentre o  | os documento   | s necessários, o  | s e-mails de  | confirmaçã   | io de receb | imento.       |            |               |         |            |            |            |         |      |          |         |   |
| 17          | 6. Dúvidas/ E | Erros/ Sugestões        | entrem em     | contato com o Inst  | tituto Ambineta | al do Paraná 1 | Tel. (41) 3213-37 | 00 ou pelo    | e-mail: aut  | tomonitor   | amentos@      | iap.pr.go  | v.br          |         |            |            |            |         |      |          |         |   |
| 18          |               |                         |               |                     |                 |                |                   |               |              |             |               |            |               |         |            |            |            |         |      |          |         |   |
| 19          |               |                         |               |                     |                 |                |                   |               |              |             |               |            |               |         |            |            |            |         |      |          |         |   |
| 20          |               |                         |               |                     |                 |                |                   |               |              |             |               |            |               |         |            |            |            |         |      |          |         |   |
| 21          |               |                         |               |                     |                 |                |                   |               |              |             |               |            |               |         |            |            |            |         |      |          |         |   |
| 22          |               |                         |               |                     |                 |                |                   |               |              |             |               |            |               |         |            |            |            |         |      |          |         |   |
| 23          |               |                         |               |                     |                 |                |                   |               |              |             |               |            |               |         |            |            |            |         |      |          |         |   |
| 24          |               |                         |               |                     |                 |                |                   |               |              |             |               |            |               |         |            |            |            |         |      |          |         |   |
| 25          |               |                         |               |                     |                 |                |                   |               |              |             |               |            |               |         |            |            |            |         |      |          |         |   |
| 26          |               |                         |               |                     |                 | r              |                   |               |              |             |               |            |               |         |            |            |            |         |      |          |         |   |
| 27          |               |                         |               |                     |                 | l              |                   |               |              |             |               |            |               |         |            |            |            |         |      |          |         |   |
| 28          |               | 5                       |               | 0                   |                 |                |                   |               |              | 0.15        |               |            |               |         | ~          | 1.0/1      | 1          |         |      |          |         | 1 |
| 1           | ·             | Freq.Analise            | s Lab.        | Parametros          |                 | Justificativa  | Mont Jus          | . Sazo        | nalidade     | Gráfic      | o Peso        | quisa      | Entrega       | (1)     | ao mexe    | er) Calcu  | llo dos    | Limites | (Não | mexer) ( | .EMA 70 |   |

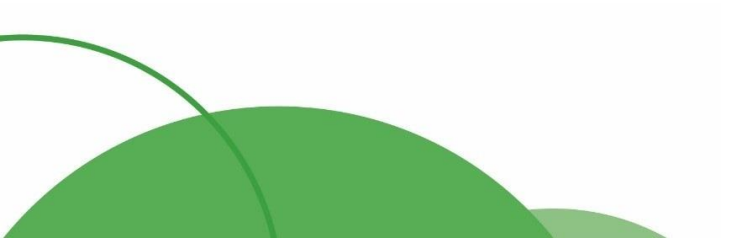

# (44) 4141-2898 contato@ingaecologica.com.br Avenida Brasil, 4312 / 3 Andar - SL308 Maringá-Paraná / 87013-000

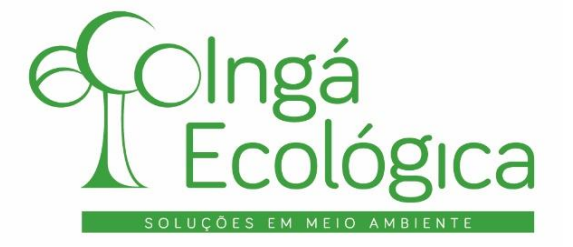

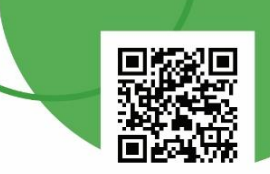

### II. ENTREGA DA DCP

Após o preenchimento de toda a planilha, é necessário fazer a entrega da mesma ao IAT. Para isso, basta acessar a página do IAT <u>www.iat.pr.gov.br</u> e ir no caminho: **Monitoramento > Efluentes Líquidos** 

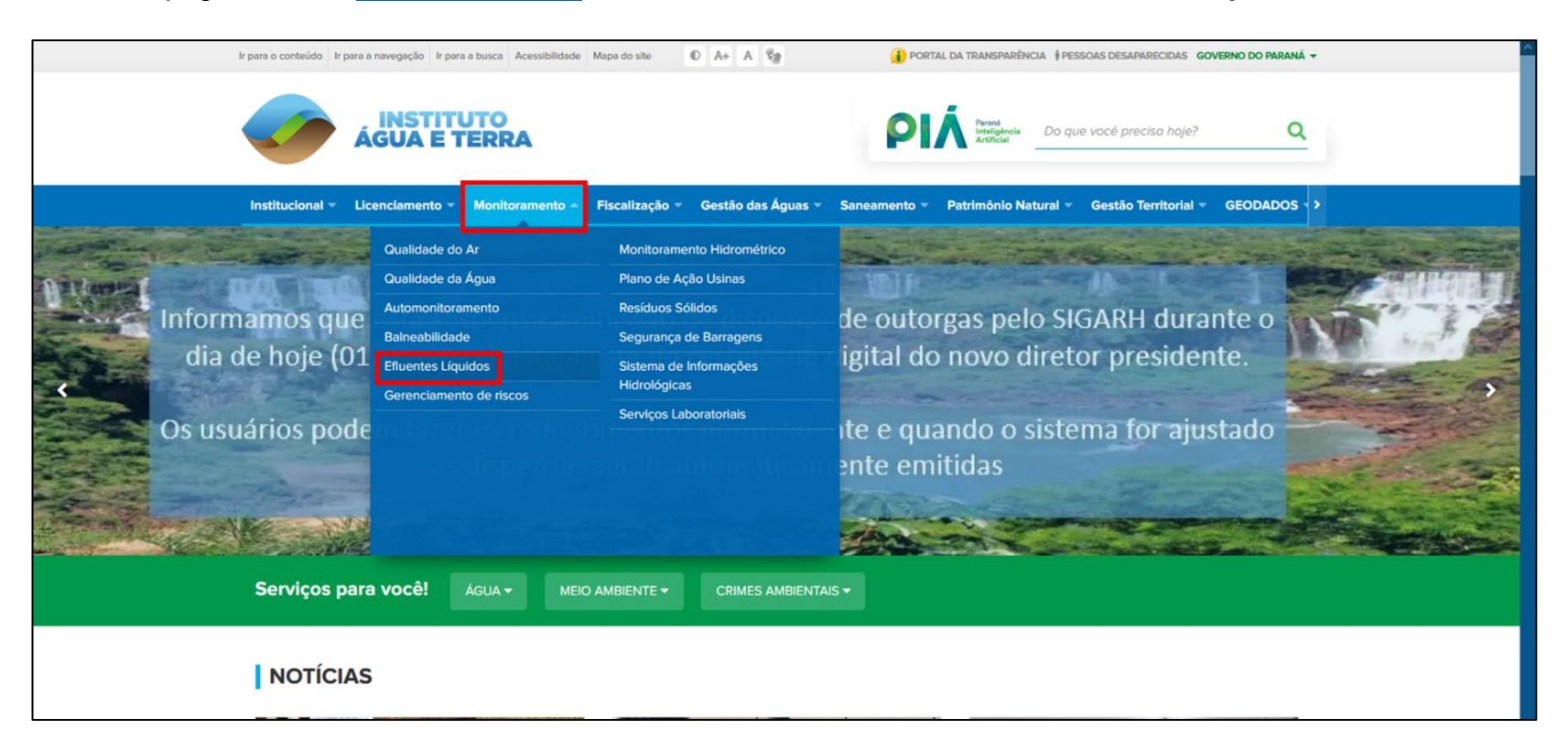

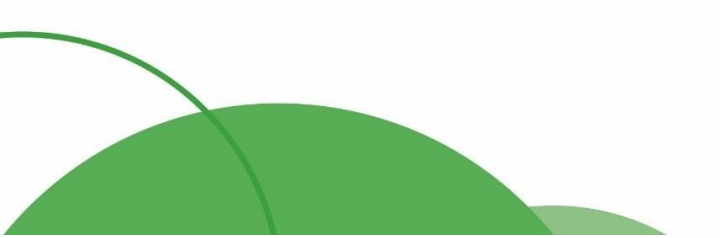

#### 24

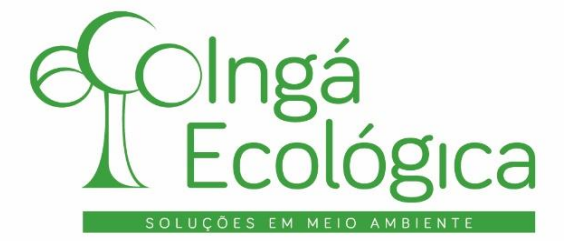

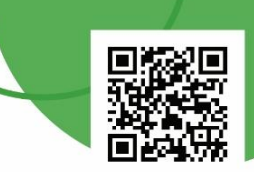

Feito isso, na página que for aberta, no título "Envio da declaração de cargas poluidoras", clicar no link disponível com o nome "AQUI" em cor azul.

|                                      | AGUA E TERRA                                                                                                    |
|--------------------------------------|----------------------------------------------------------------------------------------------------|
|                                      | Início Institucional 🗸 Licenciamento 🥆 Monitoramento 👻 Fiscalização 🤟 Gestão das Águas 🥆 Saneamento 🤻 Patrimônio Natural 🗸 Gestão Territorial 👻 GEOL 🗲                                                                                                    |
|                                      | institucionalização visa possibilitar o efetivo controle das cargas poluidoras lançadas nos corpos nidricos do Estado do Parana.                                                                                                    |
|                                      | Quando se aplica?<br>A realização da Declaração de Cargas Poluidoras (DCP) é necessária sempre que o efluente gerado no processo é lançado direta ou indiretamente em um corpo<br>hídrico, seja ela utilizado para fins de abastecimento público ou não. Dessa forma, não é necessária a realização da DCP quando o efluente gerado é totalmente<br>reutilizado na própria atividade da empresa, mesmo que em usos secundários; destinado a uma estação de tratamento de efluentes terceirizada; lançamento na<br>rede pública de esgoto, com a anuência da empresa pública de saneamento local ou quando o efluente é declaradamente autorizado para fins de uso agrícola ou<br>infiltração em solo pelo Instituto Água e Terra. |
|                                      | Termo de Referência:                                                                                                    |
|                                      | Para fazer o download do termo de referência para preenchimento da declaração de cargas poluidoras, clique AQUI.                                                                                                    |
|                                      | Envio da declaração de cargas poluidoras:<br>O envio da DCP deve ser realizado anualmente, até 31 de março de cada ano, clicando AQUI.<br>Após a emissão do protocolo de envio em formato .pdf, você pode confirmar o envio das informações, clicando AQUI.                                                                                                    |
|                                      | O que diz a lei:                                                                                                    |
|                                      | Portaria IAP nº 256, de 16 de setembro de 2013 - Aprova e estabelece os critérios e exigências para a apresentação da declaração de carga poluidora, através do sistema de automonitoramento de atividades poluidoras no paraná.                                                                                                    |
| www.iapdoc.iap.pr.gov.br/iapdoc/auto | monitoramentoAmbientalPublico.do?action=carregarInterfaceInicial&tipoArquivo=1                                                                                                    |

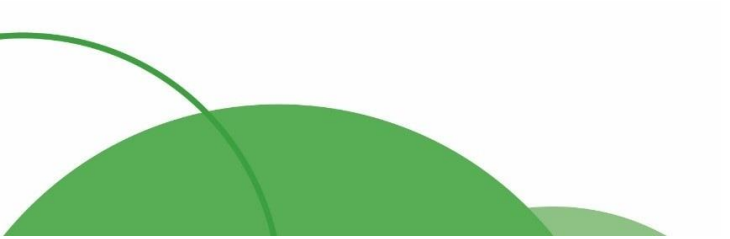

25

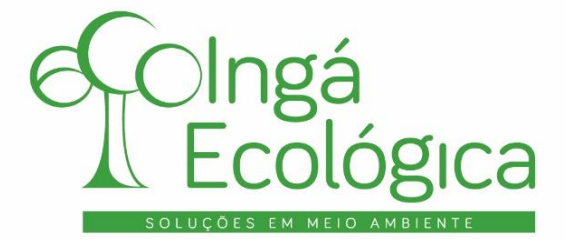

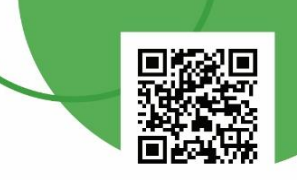

Feito isso, será aberta a seguinte página:

|                                  | <b>I</b>                               | SECRETARIA DO<br>MEIO AMBIENTE E RECURSOS HÍDF | RICOS         |
|----------------------------------|----------------------------------------|------------------------------------------------|---------------|
| Automonitoramento Ambiental      |                                        |                                                |               |
| Declaração de Carga Poluidora    |                                        |                                                |               |
| Dados da Empresa                 |                                        |                                                |               |
| * Nome/Razão Social:             |                                        |                                                |               |
| * CNPJ:                          |                                        |                                                |               |
| * Município                      | Selecione v                            |                                                |               |
| Dados da Pessoa de Conta         | ato                                    |                                                |               |
| * Nome:                          |                                        |                                                |               |
| * e-Mail:                        |                                        |                                                |               |
| * Telefone:                      |                                        |                                                |               |
| Arquivo                          |                                        |                                                |               |
| * Data início do monitoramento:  |                                        |                                                |               |
| * Data final do monitoramento:   |                                        |                                                |               |
| * Anexo:                         | (Procurar) Nenhum arquivo selecionado. |                                                |               |
| Observação:                      |                                        | <i>"</i>                                       | <i>(i.</i>    |
| * Campos de preenchimento obriga | tório.                                 |                                                |               |
|                                  |                                        |                                                | Enviar Limpar |

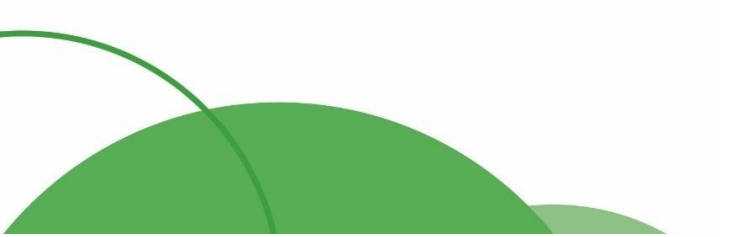

(44) 4141-2898
 contato@ingaecologica.com.br
 Avenida Brasil, 4312 / 3 Andar - SL308
 Maringá-Paraná / 87013-000

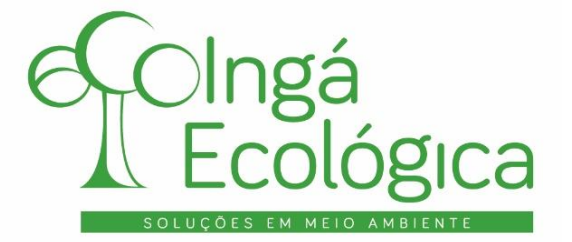

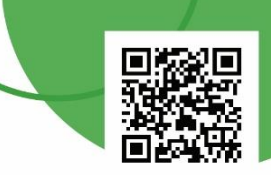

Nessa página, deverá ser preenchido todos os campos, conforme é solicitado, e anexado a planilha (em formato de excel) para o envio da DCP.

| utomonitoramento Ambiental         |                                               |
|------------------------------------|-----------------------------------------------|
| Declaração de Carga Doluidora      |                                               |
|                                    |                                               |
| Dados da Empresa                   |                                               |
| * Nome/Razão Social:               | INGÁ ECOLÓGICA LTDA                           |
| * CNPJ:                            | 10.753.379/0001-64                            |
| * Município                        | Maringá v                                     |
| Dados da Pessoa de Contato         |                                               |
| * Nome:                            | FÁBIO HENRIQUE GUERLLES                       |
| * e-Mail:                          | CONTATO@INGAECOLOGICA.COM.BR                  |
| * Telefone:                        | (44) 4141-2898                                |
| Arquivo                            |                                               |
| * Data início do<br>monitoramento: | 01/03/2021                                    |
| * Data final do monitoramento:     | 10/12/2021                                    |
| * Anexo:                           | Procurar) declaracao_de_cargas_poluidoras.xls |
| Observação:                        |                                               |
| * Campos de preenchimento obri     | gatório.                                      |
|                                    | Enviar                                        |

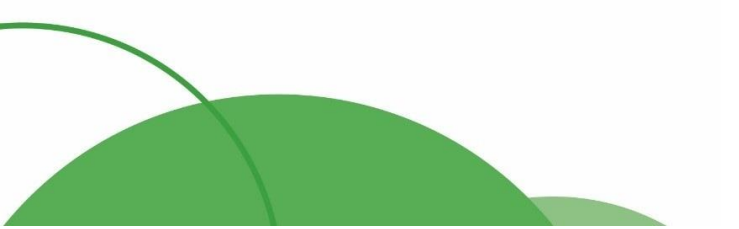

27

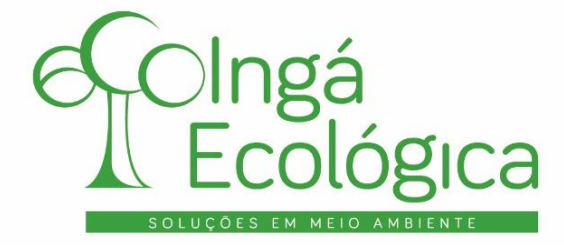

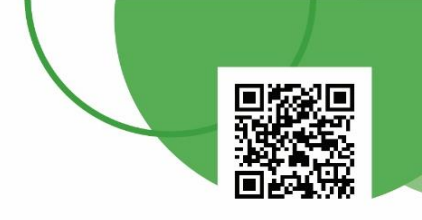

## Após isso, será gerado um PDF da DCP finalizada:

| PARANÁ<br>GOVERNO DO ESTADO                         | ESTADO DO PARANÁ<br>SEMA - SECRETARIA DO MEIO AMBIENT<br>IAP - Instituto Ambiental do Paraná<br>Monitoramento Ambiental | E E RECURSOS HÍDRICOS    |
|-----------------------------------------------------|----------------------------------------------------------------------------------------------------|--------------------------|
|                                                     | COMPROVANTE DE ENVIO DE DECLAR                                                                                          | RAÇÃO DE CARGA POLUIDORA |
| Protocolo:<br>Data de início de<br>Data final do mo | o monitoramento:                                                                                                    | Data de emissão:         |
| Dados da Empre                                      | esa                                                                                                    |                          |
| Nome/Razão So<br>CNPJ:<br>Cidade:<br>UF:            |                                                                                                    |                          |
| Dados da Pesso                                      | a de Contato                                                                                                    |                          |
| Nome: FABIO H                                       | ENRIQUE GUERLLES                                                                                                    |                          |
| E-mail: contato(                                    | ⊉ingaecologica.com.br                                                                                                   |                          |
| Telefone: (44)4                                     | 141-2898                                                                                                    |                          |

Este comprovante deverá ser salvo para controle e apresentação à órgãos fiscalizadores, quando solicitado.

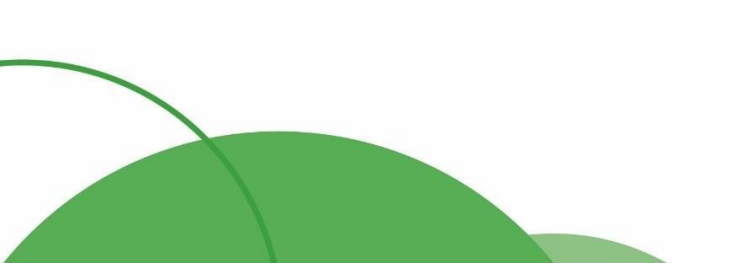

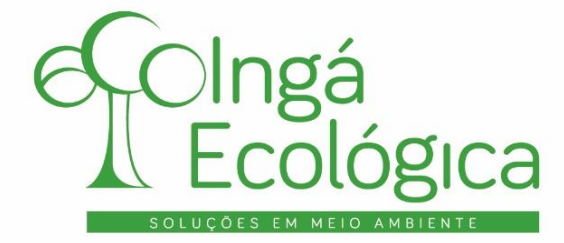

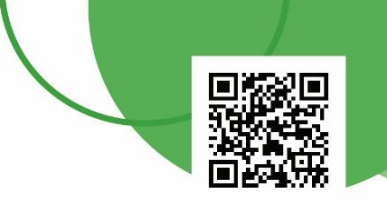

# 4. RESPONSÁVEL PELA ELABORAÇÃO

| Razão Social        | INGÁ ECOLÓGICA LTDA                   |                    |                                |  |  |  |  |  |  |  |  |  |
|---------------------|---------------------------------------|--------------------|--------------------------------|--|--|--|--|--|--|--|--|--|
| Nome Fantasia       | Ingá Ecológica – Soluções             | s Ambientais       |                                |  |  |  |  |  |  |  |  |  |
| CNPJ                | 10.753.379/0001-64                    | Inscrição Estadual | 90476988-60                    |  |  |  |  |  |  |  |  |  |
| Endereço            | Avenida Brasil                        | Número             | 4312                           |  |  |  |  |  |  |  |  |  |
| Complemento         | 3º Andar – Sala 308                   | Bairro             | Centro                         |  |  |  |  |  |  |  |  |  |
| CEP                 | 87.013-000                            | Cidade / UF        | Maringá / PR                   |  |  |  |  |  |  |  |  |  |
| Responsável Técnico | Gislaine Aguiar Mendes                | CPF                | 107.191.499-59                 |  |  |  |  |  |  |  |  |  |
| Profissão           | Engenheira Sanitarista e<br>Ambiental | Conselho           | CREA-PR 184907/D               |  |  |  |  |  |  |  |  |  |
| Telefone            | (44) 4141-2898                        | E-mail             | ambiental@ingaecologica.com.br |  |  |  |  |  |  |  |  |  |

des aine

GISLAINE AGUIAR MENDES CPF: 107.191.499-59 ENGENHEIRA SANITARISTA E AMBIENTAL CREA-PR 184907/D

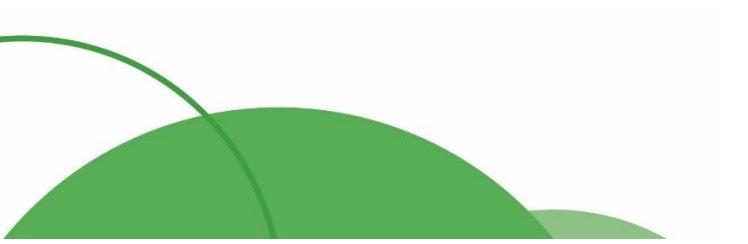